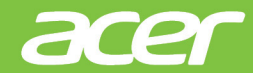

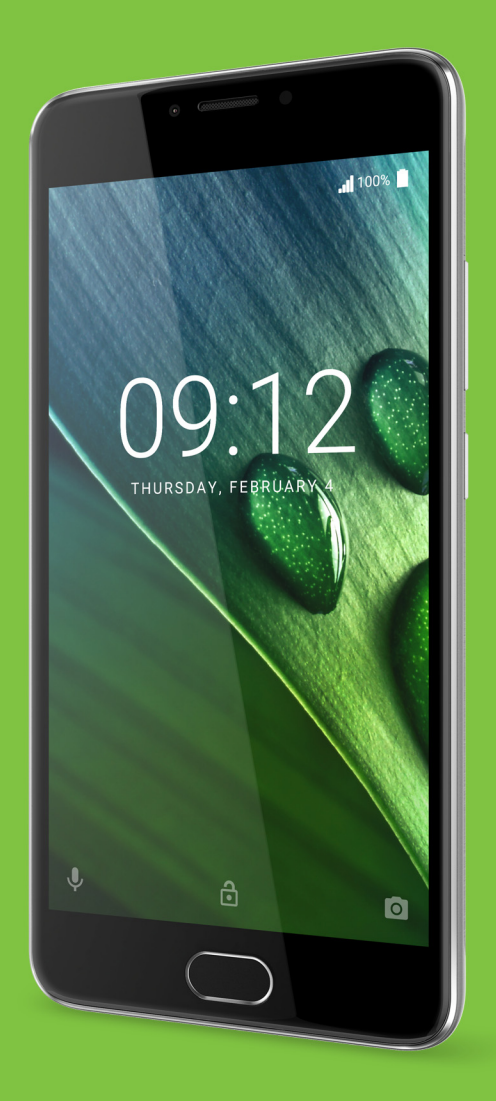

# Korisnički priručnik

© 2017 Sva prava pridržana Acer Liquid Z6 Plus Korisnički priručnik Model: T11 Ova izmjena: 01/2017

# Prijavite se za Acer ID i uživajte u prednostima koje nudi

Otvorite aplikaciju *Acer portal* sa zaslona *Početak* kako biste se prijavili za dobivanje Acer ID-a ili prijavu ako ga već imate.

### Tri su važna razloga zašto biste trebali zatražiti Acer ID:

- · Stvorite vlastiti povezani svijet.
- · Preuzmite najnovije ponude i informacije o proizvodu.
- Registrirajte svoj uređaj za brzu i prilagođenu korisničku podršku.

Više informacija potražite na AcerCloud web adresi:

www.acer.com/byoc-start

### Važno

Ovaj priručnik sadrži informacije o vlasništvu zaštićenom zakonu o autorskim pravima. Informacije u ovom priručniku podložne su promjenama bez prethodne obavijesti. Ovdje prikazane slike služe samo za ilustraciju i mogu sadržavati informacije ili značajke koje se ne odnose na vaš uređaj. Acer grupa ne preuzima odgovornost za tehničke pogreške ili propuste nastale tijekom tiskanja priručnika.

Acer Liquid Z6 Plus pametni telefon Broj modela: \_\_\_\_\_\_ Serijski broj: \_\_\_\_\_\_ Datum kupovine: \_\_\_\_\_

Mjesto kupovine:

# SADRŽAJ

| Postavljanje                                          | 5   |
|-------------------------------------------------------|-----|
| Raspakiravanje telefona                               | . 5 |
| Upoznajte svoj telefon                                | . 5 |
| Pogledi                                               | 5   |
| Punjenje baterija                                     | /   |
| Umetanie SIM kartice i microSD kartice                | 7   |
| Zaključavanje SIM kartice                             | . 9 |
| Uporaba telefona                                      | 10  |
| Uključivanje po prvi puta                             | 10  |
| Zaštitite svoj telefon prepoznavanjem                 |     |
| otiska prsta                                          | 10  |
| Prijavite se na svoj Google racun ili ga              |     |
|                                                       | 11  |
| Aktiviranje nove SIM kartice                          | 11  |
| Zaključavanje telefona                                | 11  |
| Pokretanje telefona iz stanja mirovanja               | 12  |
| Kretanje izbornicima i mogućnostima                   | 12  |
| Korištenje dodirnog zaslona                           | 13  |
| Tipkovnice na zaslonu                                 | 13  |
| Google tipkovnica                                     | 14  |
| Traži                                                 | 15  |
| Prošireni početni zaslon                              | 16  |
| Prilagodba početnog zaslona                           | 16  |
| Popis aplikacija<br>Područje obavijesti i statusa     | 20  |
| Višezadaćnost                                         | 21  |
| Zahtjevi za pristupom                                 | 21  |
| Upravljanje kontaktima                                | 22  |
| Upravljanje kontaktima                                | 22  |
| Dodavanje kontakta                                    | 22  |
| Upućivanje poziva                                     | 24  |
| Prije upućivanja poziva                               | 24  |
| Upućivanje poziva                                     | 25  |
| Biranje broja iz povijesti poziva                     | 25  |
| Pregled propustenin poziva                            | 25  |
| Biranje međunarodnih brojeva                          | 26  |
| Miniaplikacija izravnog pozivanja                     | 27  |
| Zaslon govornog poziva                                | 27  |
| Vdgovor III odbijanje poziva<br>Konferencijski pozivi | 28  |
|                                                       | 20  |
| Styarania novo poruko                                 | 30  |
| Oddovaranje na poruku                                 | 30  |
| Multimediiske noruke                                  | 32  |
| Slanie multimedijske poruke (MMS)                     | 32  |
| Primanje multimedijskih poruka                        | 32  |

| M | režni | rad |
|---|-------|-----|

| Mrežni rad                                                           | 34         |
|----------------------------------------------------------------------|------------|
| Pregledavanje Interneta                                              | 34         |
| Korištenje preglednika                                               | 34         |
| Postavljanje e-poste                                                 | 34         |
|                                                                      | 35         |
| Glasovno pretraživanje                                               | 36         |
| Play Store                                                           | 36         |
| Google Hangouts                                                      | 38         |
| Karte, navigacija i mjesta                                           | 38         |
| Korištenje fotoaparata i                                             |            |
| videosnimača                                                         | 39         |
| Ikone i indikatori fotoaparata/                                      |            |
| videosnimača                                                         | 39         |
| Snimanje fotografije                                                 | 40         |
| Snimanje videozapisa                                                 | 40         |
| Pregledavanje fotografija i videozapisa                              | 41         |
| Mogucnosti fotoaparata i videosnimaca                                | 41         |
| Nacin rada<br>Postavke                                               | 41         |
| Podržani formati                                                     | 43         |
| Name des essentes                                                    |            |
| Napreone postavke                                                    | 44         |
| Pokretanje nacina rada za zrakopiov                                  |            |
| na telefonu                                                          | 44         |
|                                                                      | 44         |
| Ponovno pokretanje telefona                                          | 44         |
| Podešavanje postavki                                                 | 45         |
| Bežično i mreže (upravljanje vezama)                                 | 45         |
| Postavke mreže telefona                                              | 47         |
| Postavke telefona                                                    | 48         |
| Zaslon                                                               | 40<br>49   |
| Sigurnost                                                            | 49         |
| Postavljanje datuma i vremena                                        | 49         |
| Postavljanje alarma                                                  | 49         |
| Promjena jezika i tekstualnih moguchosti.<br>Povezivanje s računalom | 50         |
| Sinkronizacija                                                       | 51         |
| Aplikacije                                                           | 51         |
| Deinstaliranje aplikacije                                            | 51         |
| Vraćanje na tvorničke postavke                                       | 52         |
| Pribor i savjeti                                                     | 53         |
| Korištenje slušalica                                                 | 53         |
| Korištenje Bluetooth slušalica                                       | 53         |
| Stvaranje nove pristupne točke                                       | 53         |
| Upravlianio SIM karticama                                            | <b>5</b> A |
| opravijalije Silvi Kartičalila                                       | 34         |
| Lipravlianie SIM-om                                                  | 51         |

#### Dodatak

| Dodatak                                | 56 |
|----------------------------------------|----|
| Česta pitanja i rješavanje problema    | 56 |
| Audio                                  | 56 |
| Multimedijske datoteke                 | 56 |
| Google Play trgovina                   | 57 |
| Informacije o sustavu i radna svojstva | 57 |
| Napajanje                              | 57 |
| RAM / ROM                              | 57 |
| Unutarnja memorija                     | 58 |
| Zaključani zaslon                      | 58 |
| Temperatura                            | 58 |
| Ostali izvori pomoći                   | 58 |
| Upozorenja i mjere opreza              | 59 |
| Medicinski uređaji                     | 60 |
| Vozila                                 | 61 |
| Potencijalno eksplozivna okolina       | 62 |

| Pozivi u hitnim slučajevima<br>Kako voditi brigu o telefonu | . 62<br>. 63 |
|-------------------------------------------------------------|--------------|
| Specifikacije                                               | 64           |
| Radna svojstva                                              | 64           |
| Zaslon                                                      | 64           |
| Dimenzije                                                   | 64           |
| SIM podrška                                                 | 64           |
| Mogućnosti povezivanja                                      | 64           |
| Proširenie                                                  | 65           |
| Fotoaparat                                                  | 65           |
| Sigurnost                                                   | 65           |
| Napajanje                                                   | . 66         |
| Multimedija                                                 | . 66         |
| Ostalo                                                      | 66           |
|                                                             |              |

Licencni ugovor za krajnjeg korisnika 67

# POSTAVLJANJE

# Raspakiravanje telefona

Vaš novi telefon isporučuje se zapakiran u zaštitnoj kutiji. Pažljivo otpakirajte kutiju i izvadite sadržaj. Ako bilo koja od sljedećih stavki nedostaje ili je oštećena, odmah se obratite vašem prodavaču:

- Novi Acer pametni telefon
- USB kabel
- Adapter za izmjeničnu struju
- Slušalice

### Napomena

Sadržaj se razlikuje prema državi i području.

# Upoznajte svoj telefon

## Pogledi

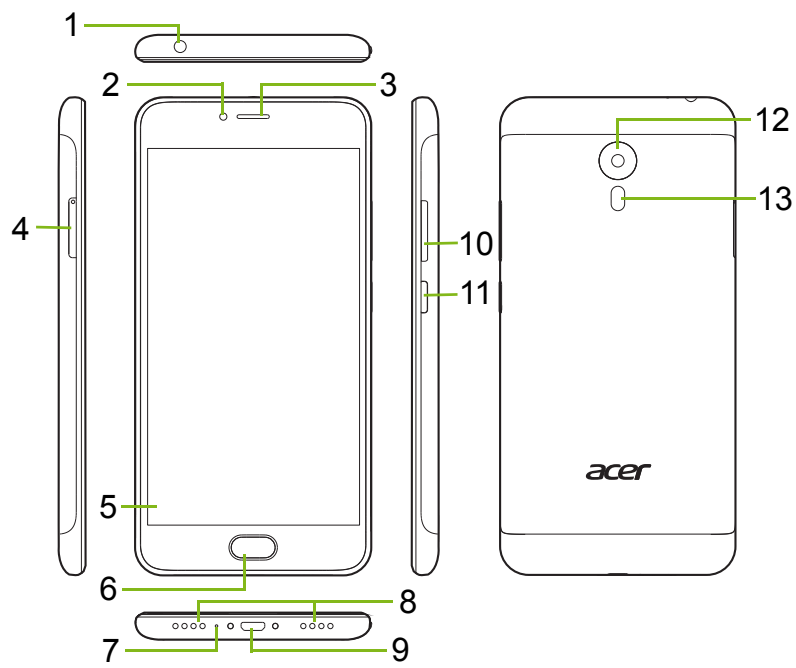

| Br. | Stavka                                              | Opis                                                                             |
|-----|-----------------------------------------------------|----------------------------------------------------------------------------------|
| 1   | 3,5 mm priključak<br>za slušalice                   | Priključak za stereo slušalice.                                                  |
| 2   | Fotoaparat s<br>prednje strane                      | Za video-pozive ili snimanje autoportreta.                                       |
| 3   | Zvučnik telefona                                    | Emitira zvuk s telefona; prikladan za<br>držanje pored uha.                      |
| 4   | Ladica za SIM<br>karticu / microSD                  | Prihvaća dvije nano SIM kartice ili nano SIM i microSD karticu.                  |
| 5   | Dodirni zaslon                                      | Za pregled sadržaja s telefona ili unos<br>podataka.                             |
| 6   | Gumb za početak<br>sa senzorom otiska<br>prsta      | Registrirajte svoj otisak prsta kako biste<br>sigurno otključavali svoj telefon. |
| 7   | Mikrofon                                            | Za snimanje zvuka tijekom telefonskih<br>poziva.                                 |
| 8   | Zvučnik za<br>korištenje bez ruku                   | Emitira zvuk s telefona; prikladan za uporabu bez korištenja ruku.               |
| 9   | Mikro USB<br>priključak                             | Za povezivanje s osobnim računalom ili<br>punjačem.                              |
| 10  | Gumbi za<br>pojačavanje/<br>smanjivanje<br>glasnoće | Povećavanje ili smanjivanje glasnoće<br>zvuka.                                   |
| 11  | Gumb za<br>uključivanje                             | Uključivanje ili isključivanje telefona.                                         |
| 12  | Fotoaparat                                          | Fotoaparat za snimanje fotografija visoke razlučivosti.                          |
| 13  | Bljeskalica                                         | LED bljeskalica za kameru.                                                       |

## Punjenje baterija

Prije prve uporabe potrebno je osam sati puniti telefon. Nakon toga bateriju možete puniti prema potrebi.

Priključite adapter izmjenične struje u USB priključnicu na telefonu.

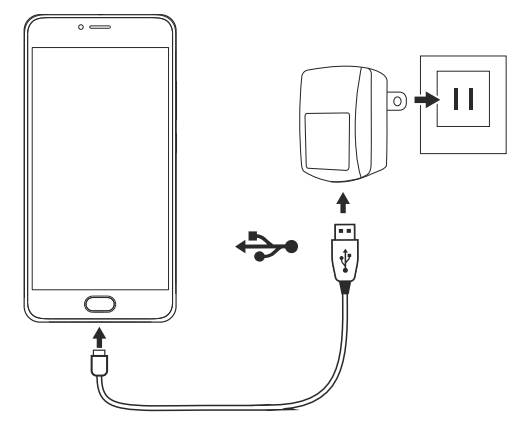

# Prvo postavljanje

## Umetanje SIM kartice i microSD kartice

- 1. Isključite telefon tako da pritisnete gumb za uključivanje/ isključivanje.
- 2. Isporučenim alatom izvadite ladicu za SIM karticu / mikro SD karticu, pritisnite vrh alata u otvor za otvaranje na ladici.

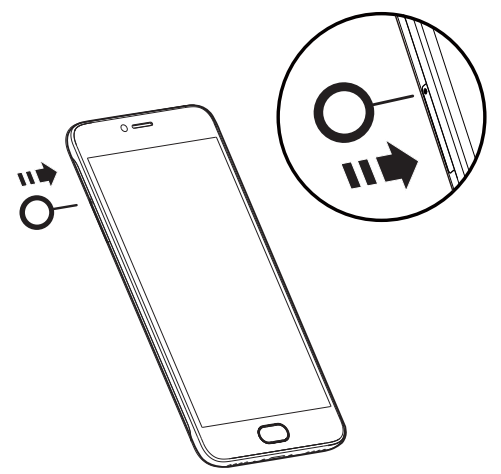

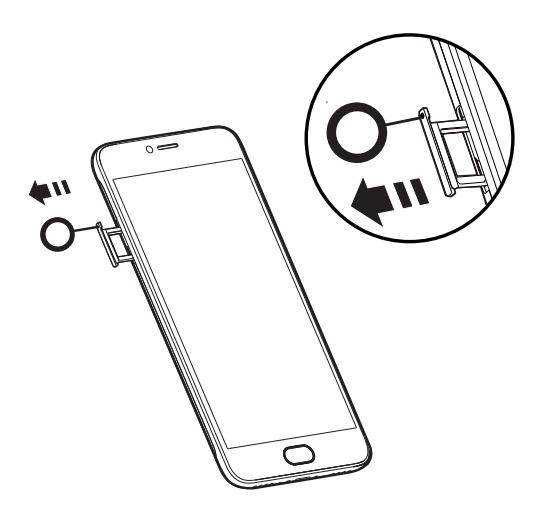

3. Umetnite SIM i microSD karticu kako je prikazano.

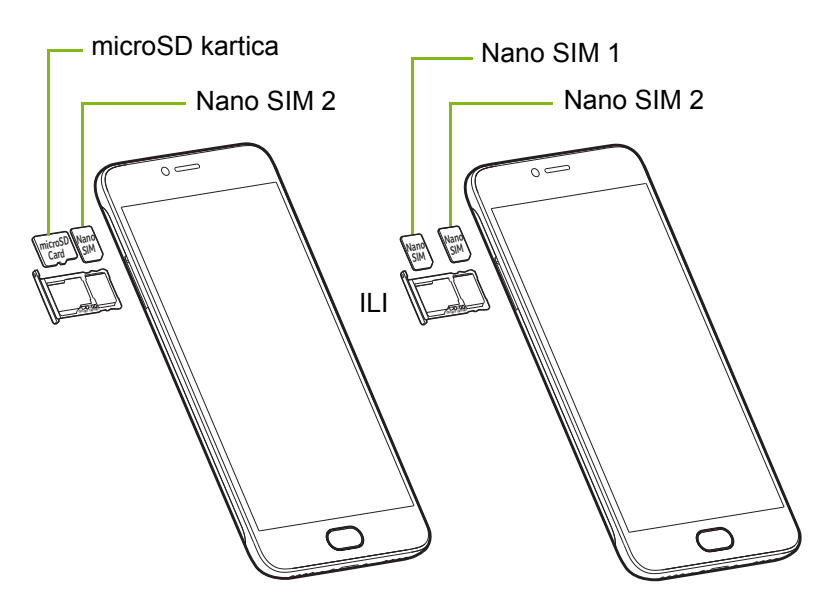

4. Ponovno stavite ladicu i čvrsto postavite na odgovarajuće mjesto pazeći da kartice ostanu pravilno i ispravno smještene u ladici.

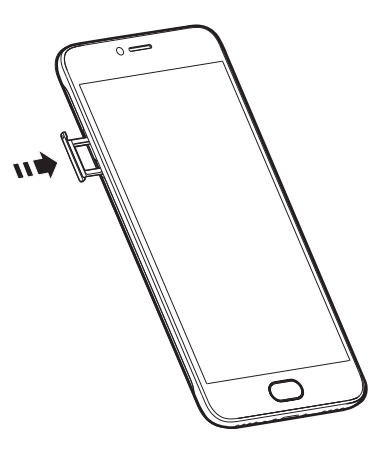

## Zaključavanje SIM kartice

Telefon može imati mogućnost zaključavanja SIM kartice, što znači da ćete samo vi moći koristiti SIM karticu koju ste dobili od mrežnog operatera.

Za poništavanje zaključavanja SIM kartice obratite se vašem mrežnom operateru.

# **UPORABA TELEFONA**

# Uključivanje po prvi puta

Za prvo uključivanje telefona pritisnite i držite gumb za uključivanje dok se zaslon ne uključi. Dobit ćete upit za konfiguraciju nekih postavki kako biste mogli koristiti telefon.

Slijedite upute na zaslonu do završetka podešavanja.

## Zaštitite svoj telefon prepoznavanjem otiska prsta

Dobit ćete upit za postavljanje zaštite otiskom prsta, PIN kodom, uzorkom ili lozinkom kako biste kontrolirali pristup svojem telefonu. Odaberite **Postavi otisak prsta** kako biste registrirali jedan ili više otisaka prstiju. Ako za pristup telefonu koristite otisak prsta tada možete koristiti skener otiska prsta za otključavanje telefona, potvrdu plaćanja i prijavu u neke aplikacije.

Dobit ćete upit za postavljanje drugog načina otključavanja telefona te kako će se na zaključanom zaslonu prikazivati obavijesti.

E Let's start!

Put your finger on the sensor and lift after you feel a vibration

Slijedite upute i, kad za to dobijete upit, lagano

položite prst na senzor dok držite telefon kao i inače činite. Nakon dodavanja svojeg prvog otiska prsta, preporučujemo registraciju i drugog prsta kako biste lako i jednostavno mogli pristupiti svojem telefonu ako ga držite drugom rukom.

Nakon dodavanja jednog ili više otiska prstiju, dodirnite **Dalje** za nastavak postupka postavljanja.

Za registraciju ili brisanje otisaka prstiju ili za promjenu zaključanog zaslona i sigurnosnih postavki, **pogledajte Sigurnost na stranici 49**.

# Prijavite se na svoj Google račun ili ga načinite

Ako imate internetski pristup, telefon omogućava sinkronizaciju podataka s Google računom.

Tijekom postupka pokretanja možete se prijaviti na svoj račun koji ćete koristiti za sinkronizaciju imenika, e-pošte, kalendara i drugih podataka ili takav račun možete načiniti. Otvorite *popis aplikacija* i dodirnite **Postavke > Računi > Dodaj račun.** Dodirnite vrstu računa koji želite dodati (primjerice Google ili Acer). Za dovršetak postupka sinkronizacije bit će potreban internetski pristup. Telefonom je moguće načiniti i jednostavno pristupati na više računa uključujući više Google računa.

## Unos PIN broja

Prilikom prvog umetanja SIM kartice možda ćete trebati unijeti PIN broj pomoću numeričke tipkovnice na zaslonu.

### Važno

Ovisno o postavkama, možda ćete trebati unijeti svoj PIN broj nakon svakog uključivanja funkcije telefona.

## Aktiviranje nove SIM kartice

Ako po prvi puta koristite svoju SIM karticu, možda će je trebati aktivirati. Obratite se svojem mrežnom operateru radi daljnjih uputa.

# Zaključavanje telefona

Ako neko vrijeme nećete koristiti telefon, nakratko pritisnite gumb za uključivanje kako biste zabranili pristup i zaključali uređaj. Time štedite energiju i možete biti sigurni kako telefon niti nehotično ne koristi nikakve usluge. Telefon će se automatski zaključati ako ga jednu minutu ne koristite.

# Pokretanje telefona iz stanja mirovanja

Ako je zaslon isključen i telefon ne reagira ni na kakav dodir zaslonua, tada je zaključan i u stanju mirovanja.

Pritisnite gumb za uključivanje kako biste prekinuli stanje mirovanja telefona. Otključajte telefon klizanjem prsta duž zaslona prema gore.

Tri su ikone na dnu zaključanog zaslona (slijeva udesno): Glasovno pretraživanje, zaključavanje i fotoaparat. Stavite prst na ikonu i povucite prema gore radi otključavanja zaslona i izravnog

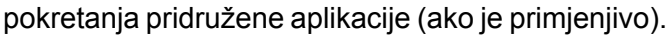

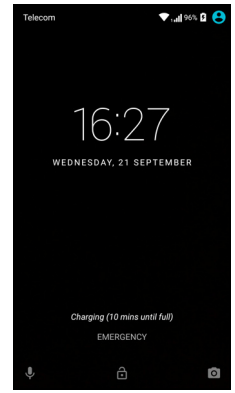

### Napomena

Ako ste postavili registraciju otiska prsta, ikonu zaključavanja zamijenit će ikona otiska prsta.

Ako nema prikazane obavijesti na zaključanom zaslonu, možete povući prema dolje kako biste vidjeli obavijesti.

Radi dodatne sigurnosti moguće je postaviti otisak prsta, PIN, lozinku ili uzorak za otključavanje što čini skupina točaka koje je potrebno ispravnim redoslijedom dodirnuti za pristup telefonu. Otvorite popis aplikacija i dodirnite Postavke > Sigurnost > Zaključavanje zaslona. Ako zaboravite svoj uzorak otključavanje, pogledajte Zaključani zaslon na stranici 58.

# Kretanje izbornicima i mogućnostima

Za kretanje izbornicima i mogućnostima koriste se tri ikone na dnu zaslona. Lagano dodirnite funkcije skenera otiska prsta kao na primjer ikonu Natrag i čvrsto pritisnite ili dugo držite funkcije poput dodira ikone Početak.

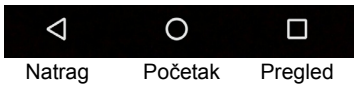

### Natrag

Dodirnite ovu ikonu za povratak na prethodnu stranicu ili pomak po izborniku za jednu razinu prema gore.

### <u>Početak</u>

Dodirnite ovu ikonu za izravno otvaranje *početnog zaslona*. Dodirnite i držite ovu ikonu za otvaranje *Google Now* ili *Traži*.

### Pregled

Ova ikona služi za pregled nedavno otvorenih aplikacija na zaslonu *Pregled*. Dodirnite aplikaciju kako biste je otvorili. Dodirnite bilo gdje na zaslonu za povratak na *početni zaslon*. **Pogledajte Višezadaćnost na stranici 21**.

### Gumb za početak / senzor otiska prsta

Senzor otiska prsta djeluje i kao navigacijska tipka osjetljiva na dodir. Lagano dodirnite senzor za naredbu *Natrag*, pritisnite za povratak na *Početni zaslon* ili pritisnite i držite za otvaranje zaslona *Pregled*.

# Korištenje dodirnog zaslona

Telefon koristi dodirni zaslon za odabir stavki i unos podataka. Za dodirivanje zaslona koristite prst.

**Dodirnite**: Jednom dodirnite zaslon kako biste otvorili stavke i odabrali mogućnosti.

**Prijeđite prstom**: Brzo prijeđite prstom duž zaslona za izmjenu prikazanog zaslona ili otvaranje popisa mogućnosti ili informacija.

**Povucite**: Držite prst na zaslonu i povucite ga po zaslonu radi odabira teksta i slika.

**Dodirnite i držite**: Dodirnite i držite stavku kako biste vidjeli popis dostupnih radnji i postupaka za tu stavku. Na skočnom izborniku koji se pojavi, dodirnite radnju koju želite izvršiti.

**Pomicanje**: Za pomicanje po zaslonu prema gore ili dolje jednostavno povlačite prstom po zaslonu u smjeru u kojem želite pomak.

# Tipkovnice na zaslonu

### Napomena

Izgled tipkovnica ponešto se razlikuju ovisno o aplikaciji i potrebnim informacijama.

## Google tipkovnica

To je tipkovnica na zaslonu koja omogućava unos teksta. Dodirnite i držite tipku koja na površini ima brojeve kako biste odabrali posebne znakove, poput slova s naglascima.

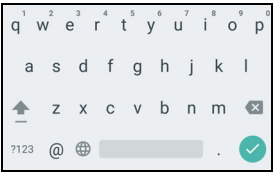

Dodirnite tipku **?123** za prikaz brojeva i resultation posebnih znakova i zatim dodirnite =\< za dodatne znakove.

Ako ste postavili više jezika, pokraj razmaknice pojavit će se tipka globusa . Dodirnite tu tipku za brzu izmjenu jezika unosa ili dodirnite i držite razmaknicu kako biste otvorili prozor za odabir jezika / tipkovnice. Izgled tipkovnice mijenja se u skladu s odabranim jezikom.

### Predviđanje teksta

U većini aplikacija Google tipkovnica pruža predviđanje teksta za preglednik. Nakon što počnete upisivati slova riječi, iznad tipkovnice pojavit će se prikaz mogućih riječi koje započinju upisanim slovima ili slične riječi koje uzimaju u obzir moguće pogreške pri tipkanju. Popis riječi mijenja se svakom pritisnutom tipkom. Ako je prikazana riječ koju trebate, dodirnite je kako biste ju umetnuli u tekst.

### Pomoć za tekst

Google tipkovnica ima mnoge funkcije pomoći za unos ispravnog teksta. U *popisu aplikacija* dodirnite **Postavke** > **Jezik i unos.** Zatim dodirnite **Google tipkovnica** kako biste vidjeli popis postavki koje možete podešavati.

### Dodavanje jezika

Ako trebate unijeti tekst na više jezika i / ili abeceda, jezike možete dodati na Google tipkovnicu.

- 1. Dodirnite Postavke > Jezik i unos > Google tipkovnica.
- 2. Dodirnite sklopku pokraj Koristi jezik sustava radi uključivanja i isključivanja.
- 3. Listajte po popisu raspoloživih jezika i odaberite koje želite dodati na tipkovnicu dodirom sklopke za uključivanje i isključivanje jezika.

# Početni zaslon

*Početni zaslon* omogućuje brzi pristup informacijama i jednostavnom upravljanju pomoću miniaplikacija ili prečaca. Prikazuju se informacije poput sata i prognoze ili su prikazane dodatne kontrole i izravan pristup aplikacijama i ostalim često korištenim značajkama telefona.

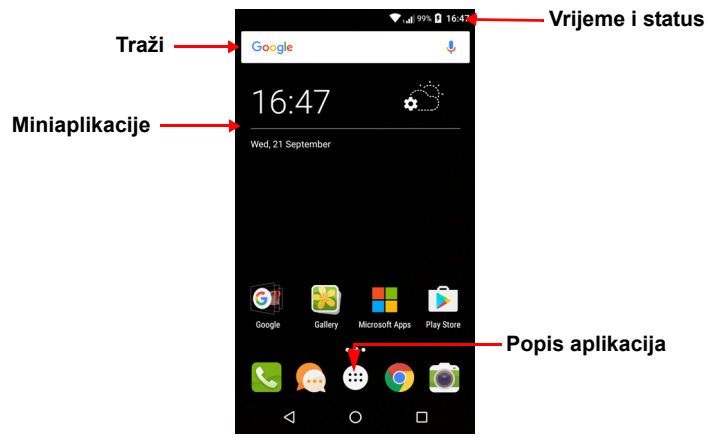

Na dnu zaslona nalazi se *ladica omiljenih* koja prikazuje zadane aplikacije. Dodirnite ikonu da biste otvorili aplikaciju. Dodirnite *popis aplikacija* u sredini *ladice omiljenih* da biste pregledali vaše aplikacije. Za promjenu aplikacija **pogledajte Promjena ikona ladice omiljenih** na stranici 18.

## Traži

Za pretraživanje aplikacija, datoteka ili informacija na Internetu,

dodirnite ikonu Google . Jednostavno unesite tekst koji želite

pronaći i dodirnite Q ili dodirnite jedan od prijedloga, aplikacija ili datoteka prikazanih na popisu.

Kako biste mogli pretraživati ili pregledavati internetske sadržaje, trebate biti povezani s mobilnom podatkovnom (ako je dostupna) ili bežičnom mrežom. **Pogledajte Mrežni rad na stranici 34**.

### Glasovno pretraživanje

Ako je dostupno glasovno pretraživanje, dodirnite mikrofon  $\oint$  i izgovorite zahtjev za pretraživanjem. **Pogledajte Glasovno** pretraživanje na stranici 36.

## Prošireni početni zaslon

*Početni zaslon* širi se na svaku stranu zaslona i ostavlja vam više prostora za dodavanje ikona, miniaplikacija ili funkcija. Za pregled proširenog zaslona prstom kližite ulijevo ili udesno.

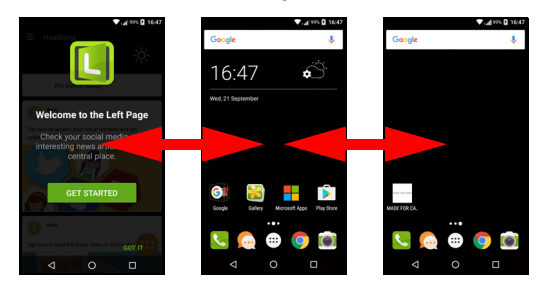

### Napomena

Prošireni zasloni na desnoj strani dostupni su samo ako ste dodali sadržaj na desnu stranu početnog zaslona.

## Prilagodba početnog zaslona

*Početni zaslon* moguće je prilagoditi dodavanjem ili uklanjanjem prečaca aplikacija ili miniaplikacija i promjenom pozadine.

### Dodavanje prečaca na početni zaslon

Za dodavanje prečaca na *početni zaslon* dodirnite ikonu *popisa aplikacija* na sredini *početnog zaslona*. Dodirnite i držite ikonu odabrane aplikacije. *Popis aplikacija* će se zatvoriti i pojavit će se *početni zaslon*. Pomaknite ikonu na željeni položaj na *početnom zaslonu* i podignite prst.

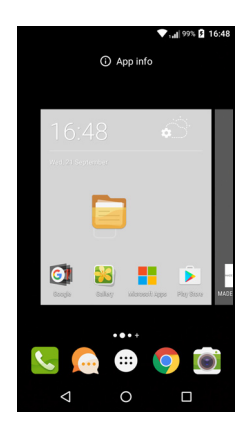

### Dodavanje miniaplikacija na početni zaslon

Dodirnite i držite bilo koje mjesto na *početnom zaslonu* na kojem nema ikone ili miniaplikacije. Dodirnite **MINIAPLIKACIJE** kako biste vidjeli aplikacije i poveznice (poput prilagođenih prečaca, kontakata ili oznaka) koje možete dodati na *početni zaslon*. Miniaplikacije su aplikacije koje prikazuju stalno ažurirane informacije ili brze prečace do aplikacija ili posebnih funkcija.

Za premještanje aplikacije ili miniaplikacije na *početni zaslon*, dodirnite i držite stavku dok nije odabrana. Otvorit će se *početni zaslon*. Povucite stavku na bilo koje prazno područje na zaslonu. Za pregled informacija o aplikaciji ili miniaplikaciji povucite je na ikonu Informacije o aplikaciji na vrhu zaslona.

Za premještanje stavke na drugi *početni zaslon*, povucite je na bočnu stranu zaslona, a *početni zaslon* će se prebaciti na zaslon na toj strani. Otpustite stavku kad je smještena po vašoj želji.

### Uklanjanje miniaplikacija ili prečaca s početnog zaslona

Za uklanjanje prečaca ili miniaplikacije s *početnog zaslona*, dodirnite je i vucite na **Ukloni** na vrhu zaslona.

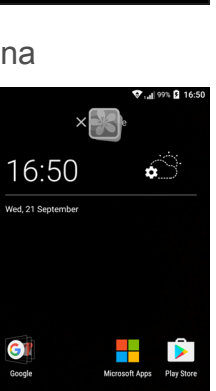

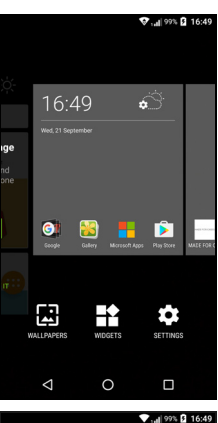

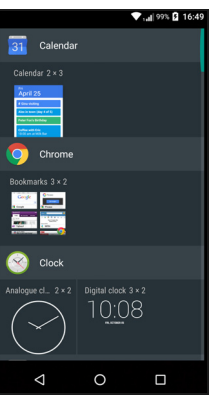

### Promjena veličine miniaplikacija

Moguće je promijeniti veličinu nekih miniaplikacija. Čim miniaplikaciju postavite na *početni zaslon*, možete joj promijeniti veličinu povlačenjem kutova.

Za promjenu veličine miniaplikacije koja se već nalazi na *početnom zaslonu*, dodirnite i držite miniaplikaciju. Kad se pojavi ikona Ukloni, otpustite miniaplikaciju. Ako je moguća promjena veličine miniaplikacije, moći ćete povlačiti stranice miniaplikacije.

### Dodavanje i uklanjanje mapa

Na *početni zaslon* moguće je dodavati mape. Da biste načinili novu mapu povucite i ispustite ikonu aplikacije na drugu ikonu aplikacije na *početnom zaslonu*. Tako će nastati *neimenovana mapa*. Dodirnite ikonu mape i zatim dodirnite naziv mape da biste je preimenovali.

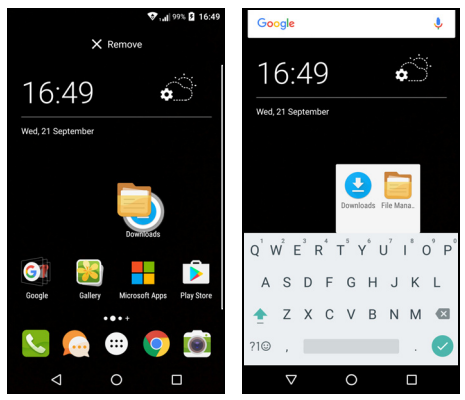

Za brisanje prečaca aplikacije iz mape, dodirnite ikonu mape za prikaz aplikacija u toj mapi i zatim dodirnite i držite ikonu aplikacije koju želite ukloniti. Povucite i ispustite ikonu na traku **Ukloni** koja će se pojaviti na vrhu zaslona.

Za brisanje mape, dodirnite i držite mapu i povucite je i ispustite na traku **Ukloni** koja će se pojaviti na vrhu zaslona.

### Promjena ikona ladice omiljenih

Možete odrediti ikone instaliranih aplikacija u *ladici omiljenih*. Otvorite *popis aplikacija* i pronađite aplikaciju koju želite dodati. Dodirnite i držite ikonu te je povucite na slobodno mjesto u *ladici omiljenih*. Povlačenje nove aplikacije na postojeću ikonu u *ladici omiljenih* stvorit će mapu za obje ikone.

al 99% 🖪 16

Za uklanjanje ikone iz *ladice omiljenih*, dodirnite i držite ikonu kako biste je označili. Zatim povucite ikonu na drugu lokaciju izvan *ladice omiljenih* ili na **Ukloni** na vrhu zaslona.

Promjena pozadine

Dodirnite i držite bilo koje mjesto na *početnom zaslonu* na kojem nema ikone ili miniaplikacije dodirnite **POZADINE**.

Odabir pozadina prikazuje se na traci na dnu zaslona, povucite traku ulijevo ili udesno kako biste vidjeli više mogućnosti. Ako želite koristiti pozadine koje nisu prikazane, dodirnite **Moje fotografije** u donjem lijevom kutu i odaberite sliku iz *Galerije* ili *Fotografije*.

Dodirnite minijaturu za odabir pozadine koju želite koristite i dodirnite **Postavi pozadinu**.

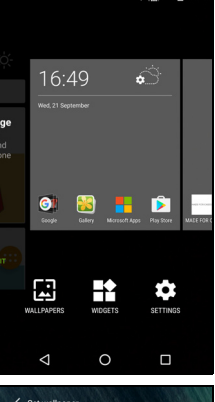

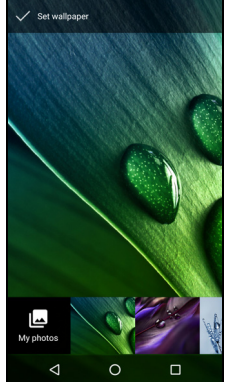

## Popis aplikacija

Za pristup *popisu aplikacija* na *početnom zaslonu* dodirnite **(19)** na sredini *ladice omiljenih*.

Aplikacije su prikazane abecedno, a četiri zadnje korištene aplikacije su na vrhu izbornika. Prijeđite prstom prema gore ili dolje radi prikaza cijelog popisa aplikacija.

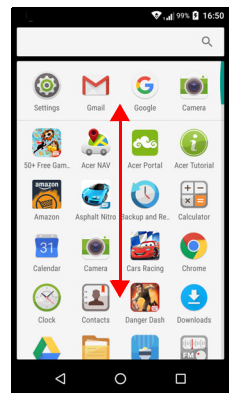

## Područje obavijesti i statusa

Ikone obavijesti i statusa prikazane su na vrhu zaslona. Područje gore desno prikazuju različite informacije o statusu poput Wi-Fi vezi, snazi signala, statusa baterije i vremena. Lijeva strana područja prikazuje ikone događaja poput nove poruke.

• Modeli s jednim SIM-om:

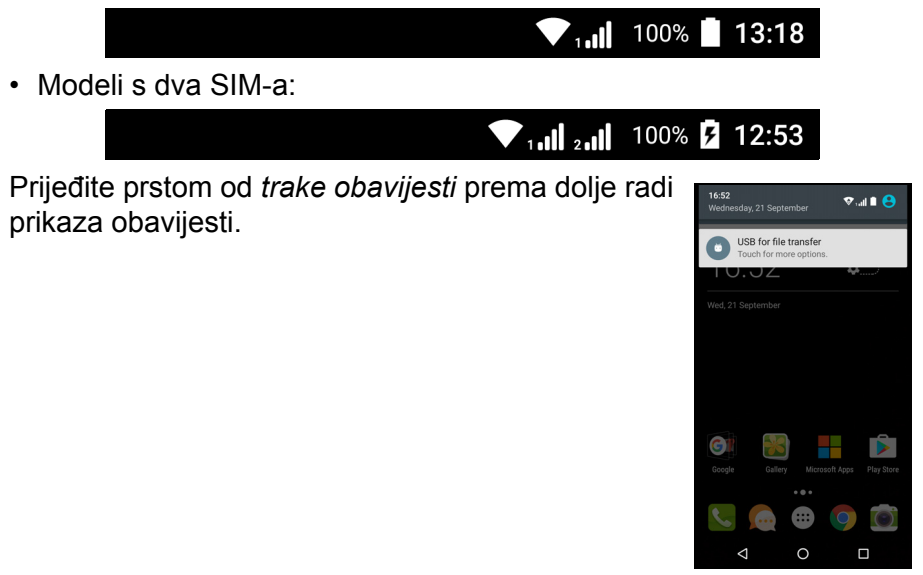

Dva puta prijeđite prstom prema dolje ili jednom sa dva prsta kako bi otvorili *Brze postavke* koje omogućuju brzo podešavanje odabranih postavki ili uključivanje i isključivanje značajki.

### Višezadaćnost

Moguće je istodobno otvoriti više aplikacija. Kako biste otvorili novu aplikaciju dodirnite ikonu za povratak na *početni zaslon*, a zatim pokrenite novu aplikaciju. Dodirnite ikonu *Pregled* za brzo kretanje unatrag i unaprijed po prethodno otvorenim aplikacijama.

## Zahtjevi za pristupom

Prilikom prvog otvaranja određenih aplikacija ili korištenja nekih funkcija, telefon će upitati dozvolu za pristup nekim značajkama.

Kako biste aplikacijama omogućili potpuno

funkcioniranje dodirnite **Dopusti**, no ako ne želite dijeliti neke informacije možete odabrati **Odustani** ili **Odbij** pristup; to međutim može prouzročiti neke probleme u radu aplikacija. Za kasniju promjenu dozvola otvorite informacije aplikacije u **Postavke** > **Aplikacije** > **Dodaj račun**, zatim dodirnite **Dozvole** za uključivanje ili isključivanje dozvola.

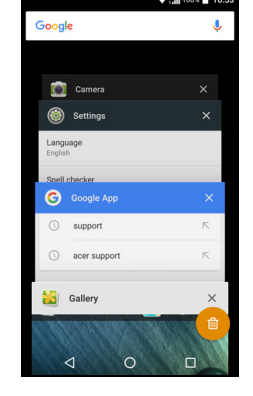

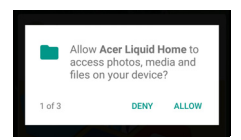

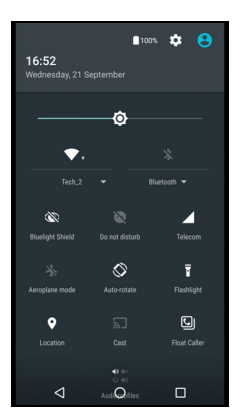

# **UPRAVLJANJE KONTAKTIMA**

# Upravljanje kontaktima

Telefon ima imenik koji omogućuje spremanje kontakata u unutarnju memoriju telefona ili na vašu SIM karticu.

Dodirnite aplikaciju **Kontakti** s *popisa aplikacija* ili dodirnite ikonu *Svi kontakti* iz *Telefonskog pozivanja* kako biste pregledali vaše kontakte.

Ako na telefonu nemate spremljenih kontakata možete ih uvesti s vašeg Google računa, dodati novi kontakt ili uvesti kontakte sa SIM ili SD kartice. Otvorite aplikaciju **Osobe** s *popisa aplikacija* i dodirnite + kako biste dodali kontakt, Q radi traženja kontakta ili dodirnite ikonu *Izbornik* : radi otvaranja izbornika.

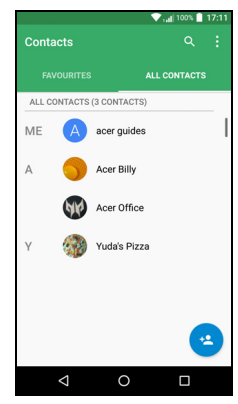

## Dodavanje kontakta

Dodirnite \* za dodavanje novog kontakta. Moguće je i skenirati crtični kod profila osobe kako biste je dodali u vaš popis kontakata ili u grupu.

Za stvaranje kontakta najprije odaberite gdje želite spremiti informacije o kontaktu. Dobit ćete upit za unos informacija o kontaktu poput imena, adrese, broja telefona i adrese e-pošte.

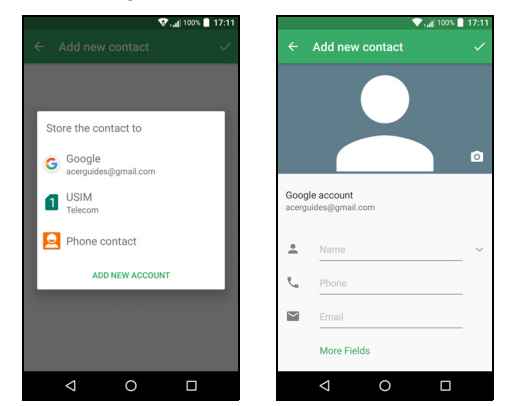

Na stranici možete listati prema dolje i dodirnuti **Više polja** kako biste dodali informacije poput:

- IM adrese.
- Dodaj osobne bilješke o kontaktu.
- Osobno ime fonetski
- Poveznica na web stranicu

Ako kontaktu želite dodijeliti sliku, dodirnite siluetu i odaberite želite li snimiti fotografiju ili odabrati sliku iz galerije slika na telefonu.

Nakon završetka kliknite na ikonu Gotovo na vrhu zaslona.

Dodirivanjem imena kontakata otvorit ćete njihov profil. Dok pregledavate profil kontakta dodirnite : kako biste izbrisali, podijelili ili stvorili prečac za kontakt na *početnom zaslonu*. Dodirnite *v*iđjeli više mogućnosti kontakta; ponovno dodirnite : kako biste vidjeli više mogućnosti pomoću kojih možete postaviti melodiju zvona za kontakt, slati sve dolazne pozive u govornu poštu ili dodati sliku kontakta.

Možete stvoriti kontakt i od biranih brojeva ili brojeva primljenih poziva, pogledajte Spremanje biranog broja u kontakte na stranici 28.

# Upućivanje poziva

U poglavlju je opisan način upućivanja telefonskih poziva i različitih mogućnosti koje su dostupne tijekom poziva.

# Prije upućivanja poziva

Provjerite je li uključena funkcija telefona. Status telefona možete provjeriti na području obavijesti.

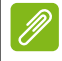

### Napomena

Ikone statusa i obavijesti mogu biti različite. Vidjet ćete ikonu indikatora za svaku umetnutu SIM karticu.

| Ikona | Opis                                                                                                    |
|-------|----------------------------------------------------------------------------------------------------|
|       | Povezan s mrežom: Moguće je upućivanje poziva.                                                                                                    |
|       | Način rada za zrakoplov: Bežična veza je prekinuta (Wi-Fi,<br>Bluetooth i mobilna mreža). Onemogućite način rada za<br>zrakoplov prije upućivanja poziva. |

# Upućivanje poziva

# Ŋ

### Napomena

Ako imate više SIM kartica u telefonu prije uspostave poziva dobit ćete upit koju SIM karticu želite koristiti. Ovisno o postavkama SIM kartice. Za odabir SIM-a jednostavno dodirnite naziv mrežnog operatera. **Pogledajte Upravljanje SIM-om na stranici 54**.

- 1. S *početnog zaslona* dodirnite **Telefon**, zatim **iii** za otvaranje numeričke tipkovnice na zaslonu.
- 2. Unesite broj koji želite birati.
- 3. Za pozivanje dodirnite 💪.
- 4. Za završetak poziva dodirnite ヘ.

Ako je prikazan kontakt kojeg trebate, za upućivanje poziva jednostavno dodirnite ime kontakta.

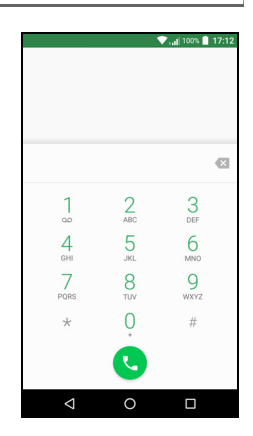

## Biranje broja iz povijesti poziva

Povijest poziva moguće je pregledati dodirom ikone *Povijest poziva* (). Prikazuju se nedavno primljeni, birani i neodgovoreni pozivi.

Dodirnite ikonu telefona za ponovno biranje broja. Za pregled pojedinosti o pozivu i drugih mogućnosti dodirnite broj ili ime kontakta.

## Pregled propuštenih poziva

Obavijesti o propuštenim pozivima prikazane su na sljedeća tri područja:

- 1. Područje Obavijesti s ikonom propuštenog poziva 🔀. Otvorite područje **Obavijesti** i dodirnite obavijest o propuštenom pozivu za prikaz pojedinosti propuštenog poziva.
- 2. Na ikoni telefona (broj u okviru je broj propuštenih poziva). Dodirnite **Telefon** s *početnog zaslona* ili s *popisa aplikacija* za izravan prikaz pojedinosti propuštenog poziva.

3. Na zaključanom zaslonu telefona. Dva puta dodirnite obavijesti za prikaz pojedinosti o propuštenom pozivu.

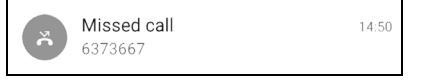

## Upućivanje poziva jednom od kontakata

Pozivanje kontakta s kartice Kontakti

- 1. Dodirnite Svi kontakti da biste pregledavali vaše kontakte.
- 2. Dodirnite kontakt da biste mu uputili poziv.

Pozivanje kontakta iz aplikacije Kontakti

- 1. Dodirnite ikonu **Osobe** na *popisu aplikacija* za pregledavanje kontakata.
- 2. Dodirnite kontakt da biste otvorili njegov profil.
- 3. Dodirnite broj telefona kontakta da biste mu uputili poziv.

## Biranje međunarodnih brojeva

Prilikom biranja međunarodnih brojeva prije pozivnog broja države nije potrebno unositi predbroj za biranje (primjerice "00" i sl.). Jednostavno dodirnite i držite 0+ na numeričkoj tipkovnici na zaslonu dok se na zaslonu ne pojavi +.

## Važno

Cijene međunarodnih poziva mogu se znatno razlikovati ovisno o državi u koju upućujete poziv i o vašem mrežnom operateru. Kako biste izbjegli prevelike telefonske račune preporučujemo provjeru cijena poziva kod vašeg mrežnog operatera. Ako telefon koristite u inozemstvu primjenjuju se i troškovi roaminga. Prije odlaska na putovanje provjerite kod vašeg mrežnog operatera cijene međunarodnog roaminga.

## Miniaplikacija izravnog pozivanja

Na *početni zaslon* možete dodati miniaplikaciju izravnog pozivanja kontakta. Otvorite *popis aplikacija* i dodirnite karticu **Miniaplikacije**. Dodirnite i držite **Izravni poziv** i moći ćete dodati miniaplikaciju na *početni zaslon*. Kad je postavljena moći ćete odabrati kontakt i pridružiti ga toj miniaplikaciji na *početnom zaslonu*.

# Zaslon govornog poziva

Prozor poziva koji je u tijeku možete smanjiti tako da ne zauzima cijeli zaslon već je u obliku malog pomičnog dijaloškog okvira i to dodirom ikone K. Takav mali "plutajući" dijaloški okvir možete odrediti i kao zadani oblik zaslona govornog poziva. Kako biste to učinili otvorite Brze postavke (pogledajte Područje obavijesti i statusa na stranici 20). Dodirnite ikonu Plutajući pozivatelj za aktivaciju.

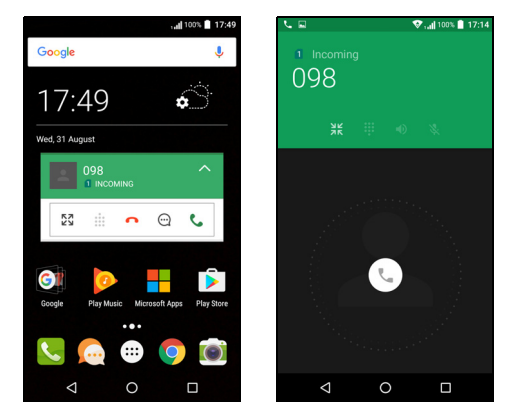

# Odgovor ili odbijanje poziva

Kad vas netko zove na zaslonu će se prikazati broj pozivatelja. Kako biste odgovorili ili odbili poziv dodirnite odgovarajuću ikonu telefona na sredini zaslona i prstom je kližite duž zaslona prema jednoj od tri ikone koje će se pritom pojaviti.

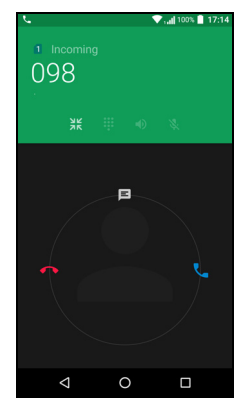

### Završavanje poziva

Da biste završili poziv na zaslonu govornog poziva dodirnite **n**.

| Mogućnosti t | ijekom | govornog | poziva |
|--------------|--------|----------|--------|
|--------------|--------|----------|--------|

| Ikona | Opis                                                         |
|-------|--------------------------------------------------------------|
|       | Poziv stavlja na čekanje.                                    |
| 资     | Utišavanje poziva.                                           |
| ር)»   | Zvučnik telefona.                                            |
|       | Pristup tipkovnici tijekom poziva.                           |
| :     | Jedna mogućnost: <ul> <li>Dodavanje drugog poziva</li> </ul> |

Spremanje biranog broja u kontakte

Broj koji ste birali možete spremiti u kontakte za buduću uporabu. U *Povijesti poziva* () dodirnite broj i zatim dodirnite **Dodaj novi kontakt** i unesite podatke. **Pogledajte Dodavanje kontakta na stranici 22**. Ili možete dodirnuti **Dodaj kontakt** radi nadopune podataka postojećeg kontakta.

## Konferencijski pozivi

Ako jedan poziv čeka, a drugi je aktivan, moguće je kombinirati oba poziva i započeti konferencijski (zajednički) razgovor.

Nakon uspostave prvog poziva dodirnite + i zatim dodajte drugi poziv. Dodirnite 1 za pokretanje konferencijskog poziva.

# TEKST I MULTIMEDIJSKE PORUKE

Poglavlje opisuje kako postaviti i koristiti aplikaciju za *razmjenu poruka* na telefonu radi slanja tekstualnih (SMS) poruka.

Svim SMS i MMS porukama pristupa se putem *razmjene poruka*. *Razmjena poruka* primljene i poslane poruke automatski slaže u niti razgovora.

Za pristup *razmjeni poruka* otvorite *popis aplikacija* ili dodirnite **Razmjena poruka** na *početnom zaslonu*.

## Napomena

Ako imate više SIM kartica u telefonu, prije slanja poruke dobit ćete upit koju SIM karticu želite koristiti. Koja je SIM kartica trenutno odabrana moći ćete vidjeti u tekstualnom okviru sastavi. Za promjenu SIM kartice, dodirnite i držite ikonu pošalji.

Pojedinosti o tomu potražite u odjeljku.

Pogledajte Upravljanje SIM-om na stranici 54.

# Stvaranje nove poruke

Telefonom je moguće sastavljati tekstualne (SMS) i multimedijske (MMS) poruke.

- 1. Dodirnite 📺 za sastavljanje nove poruke.
- Dodirnite + za dodavanje kontakata s vašeg popisa kontakata ili dodirnite polje Unesite ime ili broj kako biste unijeli ime ili broj telefona primatelja. Predloženi kontakti bit će prikazani na padajućem popisu ispod polja za tekst. Predloženi kontakt moguće je izabrati dodirom imena kontakta.
- 3. Poruku unesite u okvir za tekst označen s Unesite tekstualnu poruku.

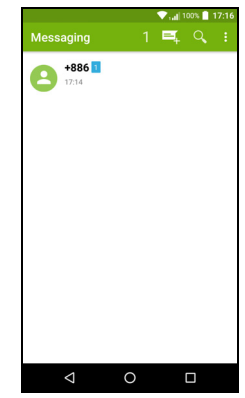

### Napomena

Tekstualne (SMS) poruke mogu sadržavati do 160 znakova. Ako je poruka dulja od 160 znakova bit će poslana u više povezanih poruka. Većina telefona automatski združuje povezane poruke i primatelju prikazuje jednu dulju poruku, no neki stariji modeli telefona možda neće imati tu mogućnost.

Dodirnite tipku izbornika kako biste vidjeli popis mogućnosti tijekom stvaranja nove poruke. Mogućnosti ovise o statusu poruke.

| Mogućnost    | Opis                        |
|--------------|-----------------------------|
| Dodaj naslov | Dodaje naslov poruke.       |
| Odbaci       | Odbacuje poruku.            |
| Postavke     | Dodatne postavke za poruke. |

4. Dodirnite ikonu *Pošalji* > kako biste poslali poruku.

## Odgovaranje na poruku

Nakon primitka nove tekstualne poruke na području obavijesti pojavit će se ikona poruke, a ikona poruke na dnu zaslona telefona prikazuje broj nepročitanih tekstualnih poruka.

Dodirnite **Razmjena poruka** iz *popisa aplikacija* kako biste pregledali popis poruka ili otvorili područje **Obavijesti** i pregledali sažetak poruke. Dodirnite sažetak da biste otvorili popis poruka.

Ako želite odgovoriti na SMS ili MMS poruku otvorite je s popisa poruka. Unesite tekst odgovora u tekstualni okvir **Unesite poruku**. Dodirnite tipku *Izbornik* za više mogućnosti.

| Mogućnost                   | Opis                                        |
|-----------------------------|---------------------------------------------|
| Dodaj naslov                | Dodaje naslov poruke.                       |
| Pošalji                     | Šalje odgovor na poruku.                    |
| Izbriši tematske<br>cjeline | Briše poruku.                               |
| Dodaj u kontakte            | Dodaje pošiljatelja na vaš popis kontakata. |
| Postavke razgovora          | Dodatne postavke za poruke.                 |

# Multimedijske poruke

MMS poruke slične su tekstualnim porukama no uz tekst omogućuju i slanje multimedijskih datoteka poput fotografija, audio ili video isječaka. Svaka poruka može biti veličine do 300 kB.

### Napomena

Kako biste mogli slati MMS poruke potrebno je postaviti MMS profil. Obično telefon automatski postavlja profil.

Ako trebate ručno postaviti MMS profil potrebne informacije zatražite od vašeg pružatelja mrežne usluge.

## Slanje multimedijske poruke (MMS)

Slijedite upute u Stvaranje nove poruke na stranici 30 kako biste započeli novu poruku ili odgovorili na postojeću SMS poruku kako je opisano u Odgovaranje na poruku na stranici 31.

- 1. Za pretvorbu SMS poruke u multimedijsku dodirnite ikonu *Dodaj privitak* ℕ na vrhu zaslona.
- To otvara popis mogućnosti za privitke.
   Odaberite jednu radi pronalaženja datoteke na svojem telefonu ili stvaranja novog privitka.

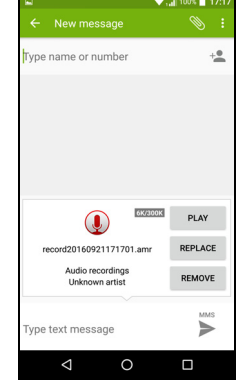

3. Dodirnite ikonu *Pošalji* ► kako biste poslali poruku.

## Primanje multimedijskih poruka

Nakon primitka nove multimedijske poruke na vrhu zaslona pojavit će se ikona poruke i prikazat će se poruka obavijesti.

- 1. Poruka obavijesti prikazuje sažetak poruke. Dodirnite **Pogled** za pregled sažetka poruke.
- Dodirnite Preuzmi za preuzimanje sadržaja poruke. Preuzimanje može potrajati ovisno o kvaliteti veze. Ako odgovorite ili otvorite drugu aplikaciju, preuzimanje će biti zaustavljeno.

### Važno

Moguća je naplata preuzimanja sadržaja poruke, posebno ako ste u roamingu. Ako imate pitanja obratite se vašem pružatelju usluge.

- 3. Dodirnite poruku da biste vidjeli sadržaj.
- 4. Ako želite odgovoriti na poruku, unesite tekst u tekstualni okvir Unesite poruku i dodirnite ikonu Pošalji ➤. Jednostavni tekstualni odgovori bit će poslani kao SMS poruke. Ako želite priložiti datoteku, dodirnite : . Otvorit će se izbornik s mogućnostima.
- 5. Dodirnite ikonu *Pošalji* > kako biste poslali poruku.

# Mrežni rad

# Pregledavanje Interneta

Kako biste telefonom mogli pregledavati internetske sadržaje trebate biti povezani s podatkovnom ili bežičnom mrežom.

## Korištenje preglednika

Pregledavanje možete započeti dodirom ikone **Chrome** u *ladici omiljenih* ili na *popisu aplikacija*.

Ø

### Napomena

Sve referentne slike koriste Chrome preglednik.

Da biste otvorili novu web stranicu, dodirnite okvir za adresu na vrhu stranice. Pomoću tipkovnice unesite adresu i dodirnite *Idi* →. Stranice možete uvećavati ili umanjivati pokretima s dva prsta.

Za kretanje unaprijed i unatrag u povijesti preglednika, pregled oznaka, prilagodbu postavki preglednika i vršenje drugih zadataka dodirnite ikonu *Izbornik*:

Chrome omogućava otvaranje više stranica. Zadano kartice su vidljive na zaslonu *Pregled*. Dodirnite ikonu *Pregled* 

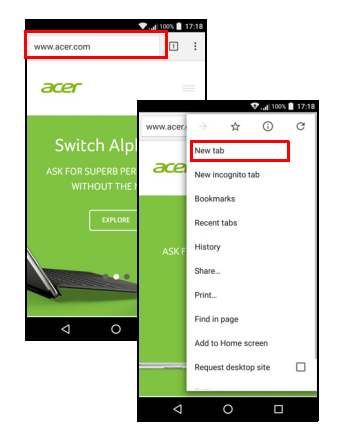

na dnu zaslona za prikaz svih otvorenih kartica (ponovno dodirnite za zatvaranje). Dodirnite karticu s popisa da biste je otvorili. Za otvaranje nove kartice dodirnite ikonu *Izbornik* : > **Nova kartica**.

# Postavljanje e-pošte

Telefon omogućuje pristup vašoj e-pošti putem aplikacije *Gmail*. Ako se prvi puta prijavite uporabom Gmail računa, vaše informacije automatski će se koristiti za stvaranje dolaznog pretinca na vašem telefonu.

Za dodavanje drugog računa otvorite **Postavke** iz *popisa aplikacija*, zatim dodirnite **Računi** > **Dodaj račun** > [vrsta računa].

Unesite adresu e-pošte za novi račun. Ako ste odabrali pogrešnu vrstu računa, dobit ćete upit za potvrdu vrste računa koju želite koristiti.

Unesite lozinku za račun i, prema potrebi, aplikaciji *Gmail* dodijelite dozvolu za pristup vašem računu.

Najpoznatije ISP-ove (pružatelji usluga pristupa internetu) moguće je postaviti u nekoliko jednostavnih koraka. Ako ne možete automatski postaviti račun, unesite svoju adresu e-pošte i dodirnite **Ručno postavljanje** kako biste ručno unijeli parametre. Dodirnite **Dalje** za završetak postupka postavljanja.

# Google usluge

Napomena

Aplikacije možda neće biti dostupne u svim državama i područjima.

Potrebno je aktivirati Google račun da biste mogli koristiti Google usluge. Prilikom prvog pristupa u Google uslugama bit će potrebno pročitati i prihvatiti Uvjete pružanja usluge.

## Postavljanje Google e-pošte

1. Provjerite je li telefon povezan podatkovnom ili Wi-Fi vezom.

2. U popisu aplikacija dodirnite Gmail.

Ako prilikom prvog pokretanja telefona niste unijeli adresu vašeg Gmail računa i lozinku, slijedite upute na zaslonu.

### Sastavljanje poruke e-pošte

1. Provjerite je li telefon povezan podatkovnom ili Wi-Fi vezom.

- 2. U popisu aplikacija dodirnite Gmail.
- 3. Dodirnite 🧨.
- 4. Unesite adresu e-pošte primatelja, temu poruke i poruku.
- 5. Nakon završetka sastavljanja poruke dodirnite >.

## Glasovno pretraživanje

Upotrebom glasovnih naredbi moguće je slati tekstualne poruke, upućivati pozive, slati e-poštu, pronaći smjer do ustanova, automatski upućivati pozive ustanovama, pretraživati Internet, pa čak sami sebi slati bilješke. Dodirnite **Glasovno pretraživanje** iz *popisa aplikacija* ili

dodirnite ikonu mikrofona 🦊 na početnom zaslonu.

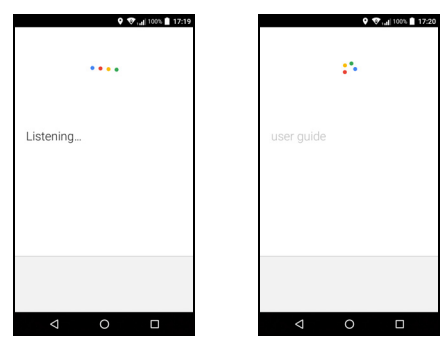

## **Play Store**

Važno

O problemima tijekom povezivanja s Play trgovinom, pogledajte Česta pitanja i rješavanje problema na stranici 56.

Dodirnite **Play Store** iz *popisa aplikacija* kako biste otvorili *Google Play*. Tu možete nabaviti razne aplikacije koje mogu poboljšati iskustvo korištenja telefona.

Sadržaj i izgled aplikacije *Google Play* razlikuje se prema područjima. U nekim područjima primjerice možete pregledavati i kupovati filmove, knjige, časopise ili glazbu. Ažuriranja mogu dodati nove kategorije ili promijeniti način kretanja aplikacijom *Google Play*.

Trgovinu možete pregledavati prema kategoriji ili dodirnuti ikonu za traženje određene aplikacije.

Nakon što odaberete aplikaciju dodirnite tipku Instaliraj kako biste preuzeli i instalirali aplikaciju. Dobit ćete uputu kojim uslugama aplikacija treba pristupiti kako bi ispravno radila (kontaktne

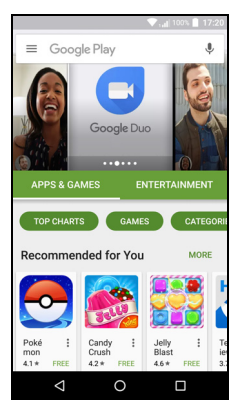

informacije, bežični pristup, GPS). Ako niti jedna od tih usluga ne izgleda neuobičajeno dodirnite **Prihvati i preuzmi** da biste nastavili instaliranje.

Napredak preuzimanja možete pratiti na stranici aplikacije i na području obavijesti.

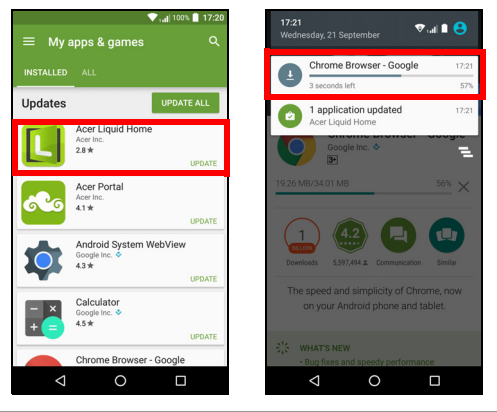

### Važno

Neke aplikacije mogu zatražiti plaćanje da biste ih mogli preuzeti. Za plaćanje aplikacija bit će potreban Google Wallet račun ili broj kreditne kartice povezan s vašim Google računom.

### Korištenje preuzetih aplikacija

Nakon preuzimanja i instalacije aplikacije možete je pronaći na *popisu* aplikacija ili popisu miniaplikacija.

Neke aplikacije imaju i ikonu i oznaku miniaplikacije, a neke omogućuju samo prikaz miniaplikacije (bez ikone aplikacije). **Pogledajte Prilagodba početnog zaslona na stranici 16**.

### Deinstaliranje preuzetih aplikacija

Nakon preuzimanja i instalacije aplikacije možete je deinstalirati otvaranjem i *popisa aplikacija* i dodirom **Postavke > Aplikacije**. Pomičite popis aplikacija i odaberite onu koju želite deinstalirati. Dodirnite **DEINSTALIRAJ**.

### Napomena

Brisanje ikone aplikacije s početnog zaslona briše samo prečac.

## **Google Hangouts**

Dodirnite **Hangouts** na *popisu aplikacija* kako biste otvorili *Google Hangouts*. Ovdje možete vidjeti popis kontakata koji koriste uslugu *Google Hangouts*. Dodirnite kontakt da biste otvorili razgovor. Nakon povezivanja, možete otvoriti i video razgovor.

## Karte, navigacija i mjesta

Korištenjem *Google karata* moguće je pregledavati stanje u prometu u stvarnom vremenu i dobiti glasovne upute o smjeru kretanja od skretanja do skretanja. Možete također vidjeti gdje su vam prijatelji, interesantna mjesta i lokalne poslovnice.

# Ø

Napomena

Karte nemaju informacije o svakoj lokaciji. Neke lokacije možda neće imati sve razine uvećanja.

### Korištenje karte

Dodirnite ikonu **Karte** na *popisu aplikacija*. Povucite kartu prstom da biste je pomicali.

Za uvećanje ili umanjenje mjerila karte:

- 1. Dva puta dodirnite lokaciju na karti kako biste povećali mjerilo te lokacije na karti i dodirnite jednom da biste ga smanjili, ili
- 2. Dodirnite područje odjednom s dva prsta i udaljavajte ih za uvećanje mjerila karte ili ih udaljavajte za smanjivanje mjerila karte.

# KORIŠTENJE FOTOAPARATA I VIDEOSNIMAČA

Telefon ima dva fotoaparata (na prednjoj i stražnjoj strani). Ovo poglavlje objašnjava sve korake snimanja fotografija i videozapisa. Za aktiviranje fotoaparata ili videosnimača dodirnite **Fotoaparat** iz popisa *aplikacija* ili iz *ladice omiljenih* (...).

## Napomena

Fotografije i videozapise možete spremiti samo u unutarnju memoriju.

# Ikone i indikatori fotoaparata/videosnimača

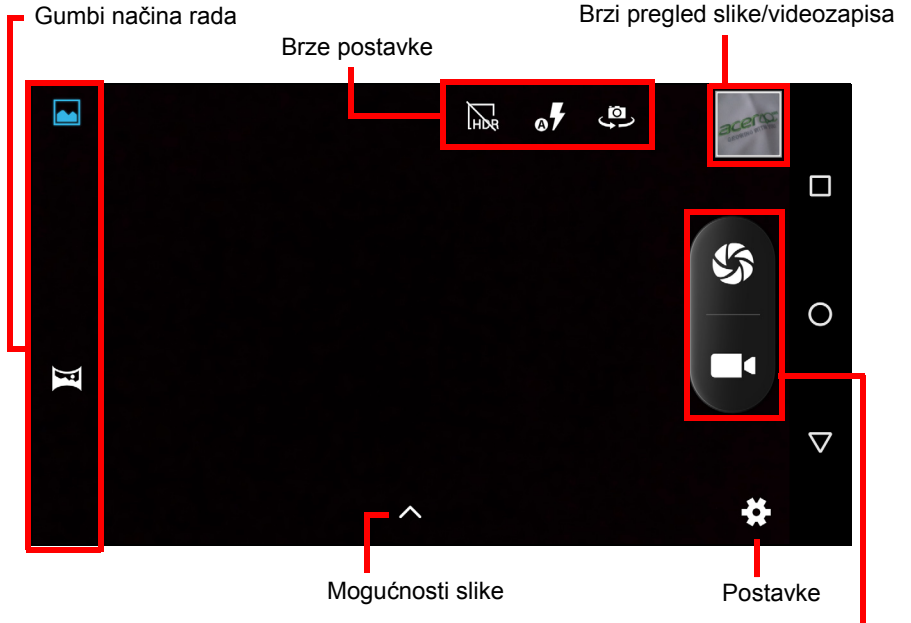

Gumbi okidača/videosnimača

**Gumbi načina rada:** U prozoru fotoaparata, ako nisu vidljivi, povucite slijeva prema unutra za prikaz gumbi načina rada: *Normalno* i *Panorama*.

**Brze postavke:** Dodirnite ikonu za uključivanje ili isključivanje *HDR* radi postavljanja načina rada bljeskalice ili za izmjenu prednjeg i stražnjeg fotoaparata.

**Postavke:** Dodirnite ikonu *Postavke* za promjenu općih postavki, postavki fotoaparata i videosnimača.

**Mogućnosti slike:** Dodirnite ikonu *strelice* kako biste fotografiji dodali *Efekt boje.* 

**Gumbi okidača/slike:** Pritisnite gumb okidača kako biste snimili sliku. Dodirnite gumb *fotoaparat* kako biste započeli snimanje. Prilikom snimanja nije moguće mijenjati postavke fotoaparata/videosnimača. Dodirnite ponovno fotoaparat kako biste zaustavili snimanje.

**Zumiranje:** Za uvećanje na zaslonu razmaknite dva prsta. Za umanjenje na zaslonu primaknite dva prsta.

**Razine fokusa** i **svjetla:** Za podešavanje fokusa dodirnite željeno područje na zaslonu.

Za više informacija o načinima rada, postavkama i mogućnostima pogledajte **pogledajte Mogućnosti fotoaparata i videosnimača na stranici 41**.

# Snimanje fotografije

- 1. Provjerite jesu li sve značajke podešene prema vašoj želji.
- 2. Uokvirite željeni predmet snimanja i zaustavite bilo kakvo kretanje telefona.
- 3. Zumiranjem prema potrebi približite ili udaljite.

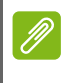

### Napomena

Prilikom zumiranja slika na zaslonu ne prikazuje kvalitetu snimljene slike.

4. Dodirnite 🏠 za snimanje fotografije.

# Snimanje videozapisa

- 1. Provjerite jesu li sve gore opisane značajke podešene prema vašoj želji.
- 2. Uokvirite željeni predmet snimanja, zaustavite bilo kakvo kretanje telefona i prema potrebi zumiranjem približite ili udaljite predmet snimanja.
- 3. Dodirnite **III** za početak snimanja.
- 4. Dodirnite **e** za prekid snimanja.

## Pregledavanje fotografija i videozapisa

Nakon snimanja fotografije ili videozapisa, snimka se automatski sprema u unutarnju memoriju. Brzo ih možete pregledati dodirom minijature u kutu zaslona. Ili otvorite *popis aplikacija* i dodirnite **Galerija**, a zatim **Fotoaparat**. Dodirnite fotografiju ili videozapis koji želite pregledati (videozapisi su označeni malim simbolom za reprodukciju).

Moguće je dijeliti i uređivati slike. Dodirnite < za pregled raspoloživih mogućnosti dijeljenja datoteke ili dodirnite : za prikaz mogućnosti uređivanja slike.

# Mogućnosti fotoaparata i videosnimača

## Način rada

Mljenja način na koji fotoaparat snima slike:

| Način rada | Opis                                                                                       |
|------------|--------------------------------------------------------------------------------------------|
| Normalni   | Snima jednu sliku.                                                                         |
| Panorama   | Snima seriju fotografija koje će se kombinirati za izradu jedne fotografije velike širine. |

## Postavke

Postavke se dijele u tri skupine: Opće, Fotoaparat i Video.

### Općenito

Podesite opće postavke slike ovim mogućnostima:

| Postavka         | Mogućnosti                                                                                                    |
|------------------|----------------------------------------------------------------------------------------------------|
| Lokacija pohrane | Postavite ako je s podacima slike spremljena i<br>lokacija (iz GPS-a) Određene aplikacije mogu<br>koristiti te podatke za prikaz informacije gdje je<br>slika snimljena. |
| Ljepota lica     | Način s više lica / Onemogućeno                                                                                                    |
| Ekspozicija      | - 3 do +3                                                                                                    |

| Postavka                   | Mogućnosti                                                                                                    |
|----------------------------|----------------------------------------------------------------------------------------------------|
| Način prizora              | Automatski / Noć / Sumrak / Party / Portret /<br>Pejzaž / Noćni portret / Kazalište / Plaža / Snijeg /<br>Statička fotografija / Vatromet / Sport / Svjetlo<br>svijeće |
| Balans bijele              | Automatski / Żarulja / Dnevno svjetlo /<br>Fluorescentno / Oblačno / Sumrak / Sjena / Topla<br>fluorescentna                                                           |
| Svojstva slike             | Oštrina / Nijansa / Zasićenje / Svjetlina / Kontrast                                                                                                    |
| Zaštita od<br>podrhtavanja | Automatski / Onemogućeno / 50 Hz / 60 Hz                                                                                                    |

### Fotoaparat

Podesite postavke fotoaparata za slike ovim mogućnostima:

| Postavka                          | Mogućnosti                                   |
|-----------------------------------|----------------------------------------------|
| Okidač bez<br>odgode              | Uključeno / Isključeno                       |
| Stabilizacija slike               | Uključeno / Isključeno                       |
| Snimanje<br>glasovnom<br>naredbom | Uključeno / Isključeno                       |
| Otkrivanje lica                   | Uključeno / Isključeno                       |
| Snimanje smiješka                 | Uključeno / Isključeno                       |
| Automatsko<br>otkrivanje prizora  | Uključeno / Isključeno                       |
| Samo-okidanje                     | Isključeno / 2 sekunde / 10 sekundi          |
| Broj snimaka                      | 40 snimaka / 99 snimaka (za stalno snimanje) |
| Veličina slike                    | Do 9,5 MP                                    |
| Veličina<br>pretpregleda          | Puni zaslon / Standardno (4:3)               |
| ISO                               | Automatski / 100 / 200 / 400 / 800 / 1600    |

### Video

Podesite postavke videosnimača ovim mogućnostima:

| Postavka                               | Mogućnosti                                              |
|----------------------------------------|---------------------------------------------------------|
| Smanjenje šuma                         | Uključeno / Isključeno                                  |
| EIS (Elektronička stabilizacija slike) | Uključeno / Isključeno                                  |
| Mikrofon                               | Uključeno / Isključeno                                  |
| Audio                                  | Normalni / Sastanak                                     |
| Interval<br>uzastopnog<br>snimanja     | Onemogućeno / 1 / 1,5 / 2 / 2,5 / 3 / 5 /<br>10 sekundi |
| Kvaliteta videa                        | Niska / Srednja / Visoka / Fina                         |

# Podržani formati

Kako biste vidjeli podržane formate slike, videozapisa i zvuka pogledajte **Multimedija na stranici 66**.

# NAPREDNE POSTAVKE

# Pokretanje načina rada za zrakoplov na telefonu

Možete omogućiti način rada za zrakoplov (ponekad se naziva način za let) kako biste isključili mobilne, Wi-Fi i Bluetooth funkcije tako da telefon tijekom leta možete koristiti kao običan uređaj. Provjerite kod zračnog prijevoznika je li to u zrakoplovu dopušteno.

Isključite telefon tijekom uzlijetanja i slijetanja jer može imati štetan utjecaj na elektroničke sustave zrakoplova.

## Uključivanje i isključivanje načina rada za zrakoplov

Otvorite Brze postavke i dodirnite

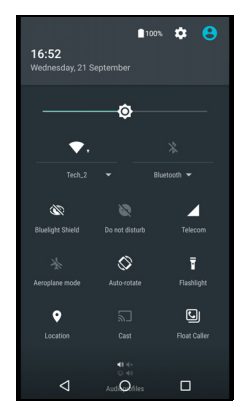

# Ponovno pokretanje telefona

Ako primijetite kako aplikacije ne reagiraju ("zamrznute" su) možete ponovno pokrenuti telefon.

- 1. Pritisnite i držite gumb za uključivanje/isključivanje sve dok se ne prikaže izbornik s opcijama telefona.
- 2. Dodirnite Ponovno pokreni.

# Podešavanje postavki

## Bežično i mreže (upravljanje vezama)

Otvorite *popis aplikacija* i dodirnite **Postavke** kako biste upravljali postavkama veze.

| Stavka             | Opis                                          |
|--------------------|-----------------------------------------------|
| Wi-Fi              | Uključuje ili isključuje Wi-Fi funkciju.      |
| Bluetooth          | Uključuje ili isključuje Bluetooth funkciju.  |
|                    | Postavlja zadanu SIM karticu za određene      |
|                    | funkcije (poput govornog poziva ili razmjena  |
| SIM kartice        | poruka), uključuje ili isključuje podatkovnu  |
|                    | vezu, postavlja poželjne postavke roaminga i  |
|                    | kontakte pridružuje SIM kartici.              |
| I Inoraha nodataka | Pregled približne vrijednosti korištenja      |
|                    | podataka na svakoj SIM kartici.               |
| Postavke poziva    | Promjena različitih postavki povezanih s      |
| r Uslavke pozíva   | upućivanjem i primanjem poziva.               |
|                    | Pristup dodatnim postavkama veze:             |
|                    | Način rada za zrakoplov: Onemogućava sve      |
|                    | bežične veze tako da je uređaj moguće na      |
|                    | siguran način koristiti u zrakoplovu.         |
|                    | Aplikacija za SMS: Odredite aplikaciju koja   |
|                    | se koristi za slanje i primanje SMS-a.        |
|                    | Dijeljenje internetske veze i prijenosni      |
| Viče               | hotspot: Dijeljenje mobilne podatkovne veze   |
| visc               | vašeg telefona putem USB-a ili kao prijenosni |
|                    | Wi-Fi hotspot.                                |
|                    | VPN: Postavljanje i upravljanje virtualnim    |
|                    | privatnim mrežama (VPN).                      |
|                    | Mobilne mreže: Odredite svoje postavke za     |
|                    | povezivanje s mobilnim mrežama.               |
|                    | Poruke mobilne mreže: Pregledajte aktivna     |
|                    | upozorenja za svoje područje.                 |

Ako je telefon u načinu rada za zrakoplov, opcija uključivanja Bluetootha bit će onemogućena. Pogledajte **Pokretanje načina rada za zrakoplov na telefonu na stranici 44** za upute kako uključiti ili isključiti način rada za zrakoplov.

### Podešavanje Bluetooth postavki

Bluetooth možete koristiti za razmjenu podataka između telefona i drugih mobilnih uređaja.

### Bluetooth veze

Za sve Bluetooth postavke otvorite *popis aplikacija* i dodirnite **Postavke > Bluetooth**. Dodirnite sklopku pokraj Bluetootha radi uključivanja i isključivanja. Kad uključite Bluetooth telefon će automatski tražiti uređaje koje je moguće otkriti u blizini. Vaš telefon bit će moguće otkriti dok god imate otvorene postavke Bluetootha.

Za povezivanje s uređajem dodirnite uređaj na popisu dostupnih uređaja. Prije uspostavljanja veze možda ćete dobiti upit za nos PIN broja na oba uređaja.

Za jednostavno uključivanje ili isključivanje Bluetootha, otvorite područje **Obavijesti** i dodirnite ikonu **Bluetooth**.

### Dijeljenje internetske veze

### Dijeljenje internetske veze putem USB-a

Ako želite podijeliti svoju mobilnu internetsku vezu s računalom, možete povezati telefon i osobno računalo isporučenim USB kabelom.

- 1. Priključite USB kabel za sinkronizaciju u USB priključnicu na telefonu.
- 2. Uključite priključnicu USB klijenta u dostupan USB priključak na računalu.
- 3. Otvorite **Postavke > Više... > Dijeljenje internetske veze i** prijenosni hotspot > USB dijeljenje internetske veze za uključivanje i isključivanje dijeljenja USB internetske veze.

### <u>Wi-Fi hotspot</u>

Telefon možete pretvoriti u prijenosni Wi-Fi hotspot kako biste dijelili svoju mobilnu internetsku vezu sa do osam klijenata.

- 1. Otvorite Postavke > Više... > Dijeljenje internetske veze i prijenosni hotspot > Wi-Fi hotspot.
- 2. Dodirnite **Postavi Wi-Fi hotspot** i promijenite *Naziv mreže*, sigurnost i lozinku prema potrebi. Za završetak dodirnite **SPREMI**.

### Napomena

Kad telefon djeluje kao Wi-Fi hotspot internetu možete pristupati samo putem podatkovne veze svojeg telefona i moguće je povećanje troškova podatkovnog prometa.

## Postavke mreže telefona

Na popisu aplikacija dodirnite **Postavke** > **Više...** > **Mobilne mreže** za podešavanje postavki mreže. Moguće je uključiti ili isključiti podatkovnu mrežu u roamingu, odabrati poželjan način rada mreže, odrediti mrežnog operatera i definirati nazive pristupnih točaka.

### Odabir mreže

Nakon umetanja nove SIM kartice telefon će automatski pronaći postavke vašeg pružatelja usluge/mreže. U roamingu je moguće i ručno odabrati mrežu.

### Napomena

Na putovanjima će ručni odabir mreže smanjiti troškove u roamingu. Kod vašeg pružatelja usluge pristupa provjerite koje mreže na vašem odredištu putovanja nude najpovoljnije uvjete i cijeni.

- 1. Otvorite *popis aplikacija* i dodirnite **Postavke** > **Više...** > **Mobilne mreže** > **Mrežni operateri** > **Traži mreže**.
- 2. Telefon će tražiti dostupne mreže.
- 3. S popisa odaberite željenu mrežu. Telefon će se pokušati registrirati na odabranoj mreži.
- Dodirnite Automatski odaberi za povezivanje s dostupnom mrežom koja ima najjači signal. To može dovesti do učestalih promjena mreža tijekom vašeg kretanja.

### Napomena

Obratite se vašem pružatelju usluga ako imate bilo kakvih problema pri pozivanju brojeva centra za govornu poštu i tekstualne poruke.

### Postavke kontrole korištenja podataka

Kontrole korištenja podataka omogućuju nadzor ukupnog korištenja prema vrsti mreže i aplikaciji, a moguće je prema potrebi odrediti i ograničenja.

Za postavljanje ograničenja podataka moraju biti omogućeni Wi-Fi ili mobilni podaci. Za pristup postavkama korištenja podataka s *popisa aplikacija* dodirnite **Postavke** > **Korištenje podataka**. Kako biste postavili ograničenje podataka i automatski onemogućili podatkovnu vezu kada dostignete to ograničenje dodirnite **Postavi ograničenje mobilnih podataka**.

## Važno

Vaš telefon i vaš pružatelj usluga pristupa mogu na drugačiji način računati korištenje podataka. Vaš operater će naplatiti u skladu s njegovom metodom: Ograničenje postavite pažljivo i strogo.

## Postavke telefona

Mnoge će postavke telefon automatski konfigurirati nakon što umetnete SIM karticu. Uređaj će stupiti u kontakt s vašim pružateljem usluge i automatski će dobiti sve potrebne postavke poput naziva mreže te brojeva centra za govornu poštu i tekstualne poruke.

Moguće je pregledati i ručno izmijeniti te postavke sa zaslona postavki poziva.

Otvorite **Postavke > Postavke poziva**.

## Podešavanje glasnoće

Prilagodite glasnoću telefona pomoću gumba Glasnoća s bočne strane telefona. Ili prilagodite glasnoću melodije zvona, obavijesti i alarma otvaranjem **Postavke** > **Zvuk i obavijest** i zatim namjestite klizače pod *Zvuk*.

## Zaslon

Za podešavanje postavki zaslona telefona na *popisu aplikacija* dodirnite **Postavke > Zaslon**.

*Brze postavke* omogućavaju i podešavanje svjetline zaslona, uključivanje i isključivanje kastinga ili rotacije zaslona.

## Sigurnost

Za podešavanje sigurnosnih postavki telefona na *popisu aplikacija* dodirnite **Postavke > Sigurnost**.

Možete podesiti zaključavanje zaslona (prelazak prstom, uzorak, PIN ili lozinka) i postaviti mogućnosti zaključanog zaslona, postaviti pametno zaključavanje (održava telefon otključanim ako je u vašoj blizini ili blizu vašeg doma), zaključavanje SIM kartice i mogućnosti instalacije.

### Postavke otiska prsta

Dodirnite **Postavke** > **Sigurnost** > **Otisak prsta** za skeniranje ili brisanje otiska prstiju i kako biste saznali o korištenju skenera otiska prsta za potvrdu plaćanja ili kontrolu pristupa aplikacije.

### Postavljanje datuma i vremena

Za postavljanje datuma i vremena otvorite **Postavke > Datum i** vrijeme .

Ako često putujete ili na mjestu gdje se koristi ljetno i zimsko računanje vremena, dodirnite **Automatski datum i vrijeme** i **Automatska vremenska zona** kako biste ih oboje uključili. Tako će vaš telefon postaviti datum i vrijeme temeljem podataka koje prima s mreže.

## Postavljanje alarma

Dva su zadano definirana alarma na telefonu. Dodirnite **Sat** iz *popisa aplikacija* i zatim dodirnite 🛈 za pregled alarma. Dodirnite i držite alarm za promjenu njegovih postavki. Možete:

• Uključiti ili isključiti alarm.

- · Postaviti vrijeme alarma.
- Postaviti dane kada se alarm ponavlja.
- Postaviti melodiju zvona.
- Omogućiti ili onemogućiti vibraciju.
- Odrediti oznaku naziva.

## Promjena jezika i tekstualnih mogućnosti

Lokaciju i poželjni jezik unosa postavit ćete otvaranjem izbornika **Postavke > Jezik i unos**.

# Povezivanje s računalom

Ako želite prenositi informacije između telefona i računala (bilo s microSD kartice ili unutarnje memorije telefona) povežite telefon i osobno računalo isporučenim USB kabelom.

- 1. Priključite USB kabel za sinkronizaciju u USB priključnicu na telefonu.
- 2. Uključite priključnicu USB klijenta u dostupan USB priključak na računalu.
- 3. Otvorite područje obavijesti i dodirnite **USB za punjenje** i odaberite **Prijenosi datoteka**.

Telefon ćete tada vidjeti kao pogon u pregledniku za datoteke.

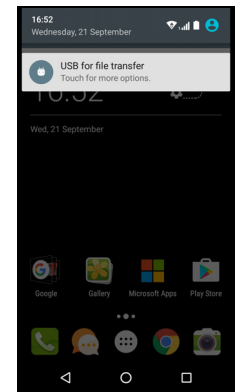

### Napomena

Nakon uključivanja USB memorije neće biti moguće pristupiti datotekama na microSD kartici ili u aplikacijama poput Galerije ili Glazbe.

## Sinkronizacija

Sinkronizirajte kalendar, e-poštu i kontakte s vašeg telefona i više nećete morati strahovati da ćete ih izgubiti. Sinkronizirajte u stvarnom vremenu ili namjestite po vašoj želji. Otvorite **Postavke** > **Računi** > [naziv računa] za pristup postavkama sinkronizacije.

Za dodavanje novog računa dodirnite **Dodaj račun**. Odaberite vrstu računa i slijedite upute na zaslonu.

| , wal 100<br>← Google                    | 17:22 <b>:</b> |
|------------------------------------------|----------------|
| Google                                   |                |
| App data<br>Last synced 21/09/2016 15:56 | ٠              |
| Calendar<br>Last synced 21/09/2016 15:56 | ٠              |
| Chrome<br>Last synced 21/09/2016 17:18   | ٠              |
| Contacts<br>Last synced 21/09/2016 15:56 | ٠              |
| Drive<br>Last synced 21/09/2016 15:56    | ٠              |
| Gmail<br>Last synced 21/09/2016 15:56    | ٠              |
| < 0 □                                    |                |

### Google Sync

U Google možete postaviti sinkronizaciju Google usluga. Na izborniku postavki sinkronizacije vašeg Google računa, dodirnite stavku za koju želite automatsku sinkronizaciju. Dodirnite ponovno za ručnu sinkronizaciju.

Za ručnu sinkronizaciju stavke provjerite je li sklopka pored stavke uključena, dodirnite ikonu : na **Izborniku**, a zatim dodirnite **Odmah** sinkroniziraj.

### Napomena

Za sinkroniziranje vašeg kalendara i sastanaka potreban vam je Google račun.

# Aplikacije

## Deinstaliranje aplikacije

Programe instalirane na telefonu možete i ukloniti kako biste oslobodili prostor u memoriji. Na popisu aplikacija, dodirnite i držite aplikaciju koju želite deinstalirati, a je zatim odvucite do "Deinstaliraj" na vrhu zaslona. Dobit ćete upit za potvrdu deinstalacije; dodirnite **U redu**.

### Važno

Možete deinstalirati samo aplikacije koje ste preuzeli iz Play Store.

# Vraćanje na tvorničke postavke

Moguće je izvršiti tzv. "čisto" pokretanje sustava kako biste telefon vratili na tvorničke postavke. Prije izvršavanja takvog pokretanja sustava provjerite da telefon nije zaključan. Pritisnite bilo koju tipku ili dodirnite zaslon i provjerite odgovara li telefon.

Važno

"Čisto" pokretanje sustava je zadnja mjera vraćanja telefona u radno stanje kad nije uspjela niti jedna druga metoda. Postupak će izbrisati sve vaše osobne podatke, kontakte spremljene na telefonu i sve programe koje ste instalirali.

Ako telefon reagira na radnje unosa na zaslon, otvorite **Postavke** iz *popisa aplikacija*. Dodirnite **Sigurnosna kopija i poništavanje** > **Ponovno postavljanje tvorničkih podataka** > **Ponovno postavi telefon** i zatim **Izbriši sve** za formatiranje telefona.

# PRIBOR I SAVJETI

U poglavlju je opisano kako koristiti pribor s telefonom kao i nekoliko korisnih savjeta za korištenje vašeg telefona.

# Korištenje slušalica

Ovaj telefon kompatibilan je sa slušalicama s ugrađenim mikrofonom za upućivanje poziva bez korištenja ruku.

Slušalice priključite u priključak za slušalice od 3,5 mm na vrhu telefona.

Nakon što priključite slušalice zvuk se usmjerava na njih, a zvučnici se isključe.

- Kako biste odgovorili na dolazni poziv pritisnite gumb na mikrofonu.
- Prilagodite glasnoću pomoću gumba za pojačavanje/smanjivanje glasnoće na telefonu.
- Poziv završite ponovnim pritiskom na gumb.

# Korištenje Bluetooth slušalica

Bluetooth funkcije telefona omogućuju potpunu kompatibilnost sa svim Bluetooth slušalicama. Tako uređaj tijekom poziva možete koristiti bez uporabe ruku i bez ikakvih smetnji koje uzrokuju kabeli.

# Stvaranje nove pristupne točke

Ako je na telefon potrebno dodati još jednu mobilnu vezu, od pružatelja usluge bežičnog pristupa zatražite naziv i postavke pristupne točke (uključujući korisničko i lozinku ako je potrebno).

- 1. Otvorite *Popis aplikacija* i dodirnite **Postavke** > **Više...** > **Mobilne mreže** > **Nazivi pristupnih točaka** i odaberite operatera.
- 2. Dodirnite ikonu *Dodaj* ⊕ i unesite APN postavke. Dodirnite stavku da biste je prilagodili.
- 3. Nakon završetka dodirnite ikonu *Izbornik* : i zatim dodirnite **Spremi**.

# UPRAVLJANJE SIM KARTICAMA

# Ø

Napomena

Ovo poglavlje je za modele s više od jedne SIM kartice.

## Upravljanje SIM-om

Otvorite *Popis aplikacija* i dodirnite **Postavke** > **SIM kartice**. S tog zaslona moguće je:

- 1. Omogućiti ili onemogućiti svaki SIM.
- Konfigurirati naziv, broj telefona, prikaz brojeva te za svaku SIM karticu odrediti koju boju joj dodijeliti (što omogućuje brzo i jednostavno prepoznavanje koja je SIM kartica aktivna).
- 3. Postaviti zadanu SIM karticu za govorne pozive, podatkovnu vezu i mobilnu uslugu.
- 4. Odrediti opće postavke za svaku SIM karticu.

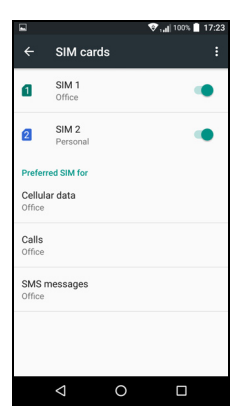

### Odabir SIM kartice prilikom upućivanja

Ako ste *govorni poziv* postavili na **Uvijek pitaj** prilikom svakog upućivanja poziva dobit ćete upit o SIM kartici koju želite koristiti. Unesite broj i dodirnite **L**. Otvara se dijaloški okvir; dodirnite SIM karticu koju želite koristiti i poziv će biti uspostavljen.

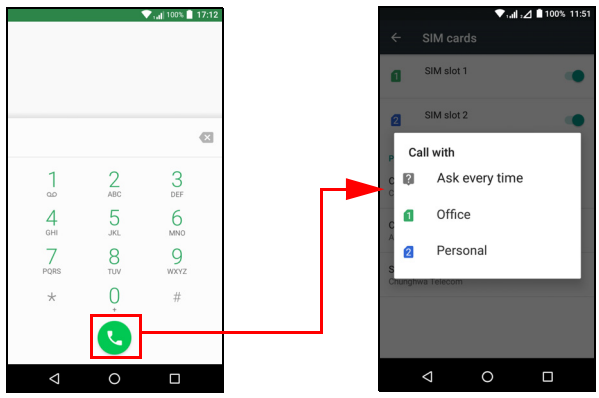

### Prepoznavanje poziva

Prilikom primitka dolaznog poziva prikazat će se broj telefona pozivatelja u boji koju ste definirali za SIM karticu koja je primila poziv. Prikazat će se i naziv SIM kartice koja je primila poziv.

U dnevniku poziva naziv SIM kartice bit će prikazan ispod broja poziva -- bilo propuštenih, odgovorenih ili izlaznih -- u boji definiranoj za tu SIM karticu.

Ograničenja pri upotrebi više SIM kartica

| Kad je SIM:             | Drugi SIM ne može:                                                  |
|-------------------------|---------------------------------------------------------------------|
| Poziv je u tijeku       | Pozivanje                                                           |
| Zvoni                   | Primiti poziv (pozivatelj će dobiti<br>poruku "broj nije dostupan") |
| Šalje ili prima poruku  | Slanje ili primanje poruke                                          |
| Koristi podatkovnu vezu | Korištenje podatkovne veze                                          |

### Napomena

Ako koristite podatke na jednoj SIM kartice i uputite ili primite poziv ili pošaljete ili primite tekstualnu poruku na drugoj SIM kartici, podatkovna veza prve SIM kartice privremeno će biti zaustavljena.

# Česta pitanja i rješavanje problema

U poglavlju su navedena najčešća pitanja koja korisnici postavljaju tijekom uporabe telefona te odgovori na ta pitanja i rješenja nedoumica.

## Audio

| Pitanje                             | Prijedlozi                                                                                                    |
|-------------------------------------|----------------------------------------------------------------------------------------------------|
| Zašto se ne čuje zvuk<br>s uređaja? | Ako su na uređaj priključene slušalice, zvučnik<br>je automatski isključen. Odvojite slušalice.<br>Provjerite je li zvuk na uređaju utišan.<br>Provjerite je li glasnoća postavljena u<br>najmanju vrijednost. |

## Multimedijske datoteke

| Pitanje                                                       | Prijedlozi                                                                                            |
|---------------------------------------------------------------|----------------------------------------------------------------------------------------------------|
| Zašto nije moguće                                             | Možda pokušavate pregledavati                                                                         |
| pregledavati slikovne                                         | sliku čiji format nije podržan. <b>Pogledajte SIM</b>                                                 |
| datoteke?                                                     | podrška na stranici 64.                                                                               |
| Zašto nije moguće<br>pregledavati vlastite<br>video datoteke? | Možda pokušavate gledati videozapis koji nije podržan. <b>Pogledajte SIM podrška na stranici 64</b> . |
| Zašto nije moguće                                             | Možda pokušavate reproducirati datoteku koja                                                          |
| reproducirati vlastite                                        | nije podržana. <b>Pogledajte SIM podrška na</b>                                                       |
| glazbene datoteke?                                            | <b>stranici 64</b> .                                                                                  |

# Google Play trgovina

| Pitanje                                               | Prijedlozi                                                                                                    |
|-------------------------------------------------------|----------------------------------------------------------------------------------------------------|
| Zašto nije moguće<br>povezivanje s Play<br>trgovinom? | <ol> <li>Provjerite imate li Wi-Fi ili podatkovnu vezu<br/>(neki Wi-Fi hotspotovi zahtijevaju prijavu za<br/>pristup Internetu) i zatim pokušajte<br/>ponovno.</li> </ol>                     |
|                                                       | <ol> <li>Ako spajanje i dalje nije moguće, namjestite<br/>svoje postavke datuma i vremena. Otvorite<br/>Postavke &gt; Datum i vrijeme i isključite<br/>Automatski datum i vrijeme.</li> </ol> |
|                                                       | <ol> <li>Ručno namjestite vrijeme i zatim se<br/>ponovno pokušajte povezati s Play Store.</li> </ol>                                                                                          |

## Informacije o sustavu i radna svojstva

| Pitanje                               | Prijedlozi                                                                               |
|---------------------------------------|------------------------------------------------------------------------------------------|
| Kako provjeriti inačicu               | Dodirnite <b>Postavke &gt; O telefonu</b> kako biste                                     |
| operacijskog sustava<br>(OS) uređaja? | provjerili inačicu OS-a (broj radne inačice) i ostale informacije o hardveru i softveru. |

# Napajanje

| Pitanje                          | Prijedlozi                                                                                                    |
|----------------------------------|----------------------------------------------------------------------------------------------------|
| Uređaj nije moguće<br>uključiti. | Baterija je možda ispražnjena. Napunite<br>uređaj. <b>Pogledajte Punjenje baterija na</b><br>stranici 7 za više informacija. |

### RAM / ROM

| Pitanje                                                  | Prijedlozi                                                                          |
|----------------------------------------------------------|-------------------------------------------------------------------------------------|
| Kako provjeriti inačicu<br>status RAM i ROM<br>memorije? | Za provjeru statusa ROM memorije dodirnite<br><b>Postavke &gt; Memorija i USB</b> . |

# Unutarnja memorija

| Pitanje               | Prijedlozi                                  |
|-----------------------|---------------------------------------------|
| Unutarnja memorija    | Deinstalirajte aplikacije da biste povećali |
| uređaja je gotovo ili | dostupan memorijski prostor. Pogledajte     |
| sasvim popunjena.     | Deinstaliranje aplikacije na stranici 51.   |

# Zaključani zaslon

| Pitanje                                       | Prijedlozi                                                                                                    |
|-----------------------------------------------|----------------------------------------------------------------------------------------------------|
| Zaboravio/la sam moj<br>uzorak otključavanja. | Nakon određenog broja neispravnih pokušaja<br>dobit ćete mogućnost ponovnog postavljanja<br>uzorka otključavanja. Dodirnite <b>Zaboravljeni</b><br><b>uzorak?</b> i unesite korisničko ime i lozinku za<br>vaš Google račun.<br>Potrebno je na telefonu imati aktivan Google<br>račun.<br>Ili možete vratiti tvorničke postavke telefona.<br>Pogledajte Vraćanje na tvorničke postavke<br>na stranici 52. |

## Temperatura

| Pitanje                                                                | Prijedlozi                                                                                                    |
|------------------------------------------------------------------------|----------------------------------------------------------------------------------------------------|
| Telefon se zagrijava<br>tijekom punjenja ili<br>tijekom duljih poziva. | Zagrijavanje telefona prilikom punjenja je<br>normalna pojava. Nakon punjenja telefon će<br>se ohladiti na normalnu temperaturu.<br>Isto tako je normalno da se telefon zagrije<br>tijekom duljeg korištenja poput gledanja<br>videozapisa ili duljih telefonskih razgovora. |

# Ostali izvori pomoći

| Za više informacija o               | Pogledajte                      |
|-------------------------------------|---------------------------------|
| Ažurne informacije u svezi telefona | www.acer.com<br>mobile.acer.com |
| Servisni upiti                      | www.acer.com/support            |

# UPOZORENJA I MJERE OPREZA

- Ne upotrebljavajte ovaj proizvod u blizini vode.
- Ne postavljajte proizvod na nestabilna kolica, stalak ili stol. Ako proizvod padne, može se ozbiljno oštetiti.
- Utori i otvori su predviđeni za ventilaciju koja omogućava pouzdan rad uređaja i zaštitu od pregrijavanja. Otvore ne treba zakrivati ili pokrivati. Otvore nikad ne smijete zakloniti postavljanjem uređaja na krevet, kauč, deku ili sličnu površinu. Ovaj uređaj nikad ne smijete postaviti blizu ili iznad radijatora, grijalice ili u ugrađene instalacije osim ako nije omogućena odgovarajuća ventilacija.
- Nikad nemojte u uređaj gurati bilo kakve vrste predmeta kroz otvore na kućištu jer oni mogu dodirnuti mjesta s opasnim naponom ili izazvati kratke spojeve koji mogu dovesti do požara ili električnog udara. Nikad ne izlijevajte bilo kakvu tekućinu u uređaj ili na njega.
- Kako biste izbjegli oštećenje unutarnjih dijelova i spriječili curenje baterije, proizvod nemojte postaviti na vibrirajuću podlogu.
- Proizvod nikad ne koristite u sportskim aktivnostima, tijekom tjelovježbi niti u okolini u kojoj postoje vibracije koje mogu prouzročiti kratki spoj ili oštećenje, pa čak i rizik od eksplozije baterije.

### <u>Zaštita sluha</u>

Da biste zaštitili svoj sluh, pratite ove upute.

- Postupno povećavajte glasnoću dok zvuk nije ugodan i jasan.
- Ne povećavajte razinu glasnoće nakon što su se vaše uši privikle na glasnoću.
- Ne slušajte glazbu jako glasno duže vrijeme.
- Ne povećavajte glasnoću da biste nadglasali bučnu okolinu.
- Smanjite glasnoću ako ne možete čuti ljude koji govore u vašoj blizini.

### Dodatne sigurnosne informacije

Vaš uređaj i njegova dodatna oprema mogu sadržavati male dijelove. Držite podalje od dohvata male djece.

### Radna okolina

## Važno

Radi sigurnosnih razloga, isključite sve bežične ili radijske uređaje tijekom korištenja telefona u sljedećim okolnostima. Ovi uređaji mogu uključivati, ali nisu ograničeni na: bežični LAN (WLAN), Bluetooth i/ili mobilnu mrežu.

Svakako i uvijek slijedite sve posebne propise na snazi u bilo kojem području se nalazili i uvijek isključite uređaj u slučajevima kada je njegova uporaba zabranjena ili kada može uzrokovati interferenciju ili opasnost. Koristite uređaj samo u njegovim normalnim radnim položajima. Za uspješan prijenos podatkovnih datoteka ili poruka, uređaj zahtijeva mrežnu vezu dobre kvalitete. U nekim slučajevima, prijenos podatkovnih datoteka ili poruka može biti odgođen dok takva veza ne postane dostupna. Provjerite da li se pridržavate gore spomenutih uputa o udaljenosti do završetka prijenosa. Dijelovi uređaja su magnetični. Uređaj može privući metalne predmete, a osobe s pomagalima za sluh ne bi trebale držati ovaj uređaj blizu uha s pomagalom za sluh. Ne stavljajte kreditne kartice ili druge medije za magnetnu pohranu blizu uređaja, budući da se mogu izbrisati podaci sadržani na njima.

## Medicinski uređaji

Rad radio uređaja, uključujući bežične telefone, može stvarati smetnje u radu neprikladno zaštićenih medicinskih uređaja. Savjetujte se s liječnikom ili proizvođačem medicinske opreme kako biste ustanovili je li medicinski uređaj na odgovarajući način zaštićen od vanjske radiofrekvencijske energije ili ako postoje druge nedoumice. Isključite vaš uređaj u prostorijama za zdravstvenu skrb ukoliko propisi ili istaknute upute to nalažu. Bolnice ili ustanove za pružanje medicinske pomoći mogu koristiti uređaje koji su osjetljivi na vanjske RF prijenose.

**Srčani elektrostimulatori (pacemaker).** Proizvođači srčanih elektrostimulatora preporučuju najmanju udaljenost od 15,3 cm (6 inča) između bežičnih uređaja i srčanog elektrostimulatora kako bi izbjegli moguće štetno međudjelovanje. Ove preporuke su u skladu s neovisnim istraživanjima i preporukama Wireless Technology Researcha. Osobe s elektrostimulatorom srca (pacemakerom) trebale bi se pridržavati sljedećega:

- Uređaj uvijek držite dalje od 15,3 cm (6 inča) od srčanog elektrostimulatora.
- Dok je uređaj uključen ne nosite ga blizu srčanog elektrostimulatora. Ako sumnjate da postoje smetnje, isključite uređaj i premjestite ga.

**Pomagala za sluh.** Neki digitalni bežični uređaji mogu imati utjecaja na neka pomagala za sluh. Ako se pojavi međudjelovanje, obratite se vašem pružatelju usluga.

### Vozila

Signali radiofrekvencija (RF) mogu utjecati na nepravilno ugrađene ili neodgovarajuće zaštićene elektroničke sustave u motornim vozilima poput sustava za elektroničko ubrizgavanje goriva, elektroničkih sustava protiv proklizavanja prilikom kočenja (protiv blokiranja kotača), elektroničkih sustava kontrole brzine i sustava zračnih jastuka. Za više informacija, provjerite kod proizvođača ili predstavnika proizvođača vašeg vozila ili bilo koje dodatne opreme. Uređaj treba servisirati ili ugrađivati u vozilo isključivo kvalificirano osoblje. Nepravilna ugradnja ili servisiranje mogu biti opasni i mogu poništiti jamstva koja se odnose na uređaj. Redovito provjeravajte da li je sva bežična oprema u vašem vozilu pravilno postavljena i radi li pravilno. Ne pohranjujte niti ne nosite zapaljive tekućine, plinove ili eksplozivne materijale u istom odjeljku s uređajem, njegovim dijelovima ili dodacima. Kod vozila opremljena zračnim jastucima imajte na umu kako se zračni jastuci napuhavaju velikom snagom. Ne stavljajte predmete, uključujući ugrađenu ili prijenosnu bežičnu opremu, u prostor iznad ili u područje napuhavanja zračnog jastuka. Ako je bežična oprema u vozilu nepravilno ugrađena, a zračni jastuk se aktivira, moguće su ozbiljne ozljede. Uporaba uređaja u zrakoplovu je zabranjena. Isključite uređaj prije ulaska u zrakoplov. Uporaba bežičnih telekomunikacijskih uređaja u zrakoplovu može biti opasna za siguran rad zrakoplova, može prekinuti bežičnu telefonsku mrežu i može biti protuzakonita.

## Potencijalno eksplozivna okolina

Isključite uređaj kada ste u području s potencijalno eksplozivnom atmosferom i pridržavajte se svih znakova i uputa. Potencijalno eksplozivne atmosfere uključuju područja gdje se preporučuje da isključite motor vašeg vozila. Iskre u takvim područjima mogu uzrokovati eksploziju ili vatru što može dovesti do tjelesne ozljede ili čak smrti. Isključite uređaj na mjestima za dopunu goriva, na primjer u blizini crpki za gorivo na servisnim postajama. Pratite ograničenja uporabe radijske opreme na odlagalištima goriva, područjima pohrane i distribucije; kemijskim postrojenjima; ili na mjestima eksplozivnih radnih postupaka. Područja s potencijalno eksplozivnom atmosferom su često, ali ne uvijek, jasno označena. To uključuje potpalublja brodova, pogone za prijenos ili pohranu kemikalija, vozila koja koriste utekućeni plin (kao što je propan ili butan) i područja gdje zrak sadržava kemikalije ili čestice kao su prah od pšenice, prašine ili metala.

Pridržavajte se svih ograničenja. Uređaj ne koristite na mjestima gdje je u tijeku miniranje.

# Pozivi u hitnim slučajevima

### Važno

Bežični telefoni, uključujući i ovaj uređaj rade uporabom radio signala, bežičnih mreža, fiksnih mreža i korisnički programiranim funkcijama. Zbog toga povezivanje nije zajamčeno u svim uvjetima. Nikada se ne treba pouzdati isključivo u bežični uređaj bilo koje vrsta za potrebe ključnih i hitnih komunikacija poput medicinskih hitnoća.

Ako koristite određene funkcije, možda ćete ih najprije morati isključiti da biste mogli uputiti hitni poziv. Više informacije potražite u ovim uputama ili se savjetujte s vašim operaterom.

Prilikom upućivanja hitnog poziva, pružite sve potrebne i što točnije informacije. Vaš bežični uređaj može biti jedino sredstvo komunikacije na mjestu nesreće. Ne prekidajte razgovor niti poziv dok za to ne dobijete dopuštenje.

# Kako voditi brigu o telefonu

- PAZITE kako ne biste ogrebli zaslon telefona. Održavajte zaslon čistim. Prilikom korištenja telefona, koristite prst ili nokat na prstu. Nikad ne koristite kemijsku ili običnu olovku niti bilo kakav drugi oštri predmet za dodirivanje zaslona.
- 2. NE izlažite telefon kiši ili vlazi. Pazite kako voda ne bi prodrla do tiskanih pločica. S telefonom općenito postupajte kao što biste postupali i s drugim malim elektroničkim uređajima.
- 3. **PAZITE** kako vam telefon ne bi pao, a nemojte ga niti izlagati jakim udarcima. Ne stavljajte telefon u stražnji džep.
- 4. NE izlažite telefon ekstremnim temperaturama. Ne ostavljajte telefon na prednjoj upravljačkoj ploči u automobilu tijekom vrućih dana ili kad je temperatura niža od točke zamrzavanja. Držite dalje od grijača i ostalih izvora topline.
- 5. **NE** koristite niti ne spremajte telefon na mjesto koje je prašnjavo, vlažno ili mokro.
- 6. **PAZITE** prilikom čišćenja telefona i koristite samo meku i vlažnu krpu. Ako se površina zaslona zaprlja, očistite je mekom krpom navlaženom razrijeđenom tekućinom za pranje prozora.
- 7. NE pritišćite zaslon velikom silom jer se može slomiti.

# **S**PECIFIKACIJE

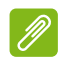

Napomena

Specifikacije ovise o zemljopisnom području i konfiguraciji.

## Radna svojstva

- Osmerojezgreni procesor (MT6753 1,3 GHz)
- · Memorija sustava:
  - 2 GB ili 3 GB RAM-a
  - 16 GB ili 32 GB ROM-a
- Android operacijski sustav

## Zaslon

- 5,5-inčni IPS LCD, kapacitivni dodirni zaslon
- 1080 x 1920 FHD razlučivost

# Dimenzije

| Visina   | 153,8 mm             |
|----------|----------------------|
| Širina   | 75,6 mm              |
| Debljina | 8,5 mm               |
| Masa     | <169 g (s baterijom) |

# SIM podrška

• Dva utora (2x nano-SIM ili nano-SIM + microSD kartica)

## Mogućnosti povezivanja

### Napomena

Podržane frekvencije i frekvencijski pojasi mogu se razlikovati ovisno o modelu.

• Bluetooth 4.0 + LE

- IEEE 802.11b/g/n
- 4G LTE
  - EU, AAP modeli: FDD: 2100 (frekv. pojas 1) / 1800 (frekv. pojas 3) / 2600 (frekv. pojas 7) / 850 (frekv. pojas 5) / 800 (frekv. pojas 20) TDD: 2600 MHz (frekv. pojas 38) / 2300 MHz (frekv. pojas 40) / 2600 MHz (frekv. pojas 41)
- HSPA+/WCDMA:
  - EU, AAP modeli: 900 (frekv. pojas 8) / 850 (frekv. pojas 5) / 2100 (frekv. pojas 1)
- GSM / GPRS / EDGE:
  - 1900 MHz (frekv. pojas 2) / 1800 MHz (frekv. pojas 3) / 900 MHz (frekv. pojas 8) / 850 MHz (frekv. pojas 5)
- HSDPA do 42,2 Mbps, HSUPA do 11,5 Mbps
- GPRS Klasa 12 / EDGE Klasa 12
- GPS s aGPS podrškom i SUPL

## Proširenje

- Utor za microSD memorijsku karticu (do 32 GB; kompatibilno s SDHC 2.0)
- Mikro USB priključnica (s OTG)

## Fotoaparat

- 13 MP fotoaparat sa stražnje strane
  - · Automatsko fokusiranje
  - · LED bljeskalica
- 5 MP, fotoaparat s prednje strane
  - Fiksni fokus

## Sigurnost

Skener otiska prsta

# Napajanje

- Adapter
  - Ulaz napajanja: 100 do 240 V, 50 ili 60 Hz
  - Izlazna istosmjerna struja 5 V, 2 A
  - Mikro USB priključnica
- Litij-polimerska baterija nazivnog kapaciteta 4080 mAh (korisnik je ne smije mijenjati)

### Napomena

Vrijeme rada baterije ovisi o potrošnji energije odnosno o resursima sustava koje koristite. Primjerice, stalno korištenje pozadinskog osvjetljenja ili uporaba aplikacija koje troše puno energije skratit će rad baterije između dva punjenja.

## Multimedija

### Podržani formati:

| Vrsta              | Formati                                                    |
|--------------------|------------------------------------------------------------|
| Slika              | JPEG, GIF, PNG, BMP                                        |
| Audio reprodukcija | MP3, AMR, AAC LC, AAC+, eAAC+, Vorbis, FLAC,<br>MIDI, WAVE |
| Melodija zvona     | MP3, AMR, AAC LC, AAC+, eAAC+, Vorbis, FLAC,<br>MIDI, WAVE |
| Video snimanje     | H.263, H.264, MPEG4                                        |
| Video reprodukcija | H.263, H.264, MPEG4, VP8                                   |

## Ostalo

Istosmjerni napon

Pažnja

Više informacija potražite u korisničkom priručniku.

Kako biste spriječili moguće oštećenje sluha ne slušajte predugo preglasne zvukove.

Naziv modela adaptera: U223N0A050200

Naziv proizvođača adaptera: Shenzhen BMT Electronics Co.,Ltd.

# LICENCNI UGOVOR ZA KRAJNJEG KORISNIKA

VAŽNO-PROČITAJTE PAŽLJIVO: OVAJ LICENCNI UGOVOR ZA KRAJNJEG KORISNIKA ("UGOVOR") JE PRAVNI UGOVOR IZMEĐU VAS (KAO POJEDINCA ILI JEDNOG ENTITETA) I TVRTKE ACER INC. I NJEZINIH PODRUŽNICA ("ACER") ZA SOFTVER (BILO DA GA OSIGURAVA TVRTKA ACER, VLASNICI ACEROVE LICENCE ILI DOBAVLJAČI) KOJI DOLAZI S OVIM UGOVOROM UKLJUČUJUĆI SVE ISPORUČENE MEDIJE, ISPISANE MATERIJALE I POVEZANU ELEKTRONIČKU DOKUMENTACIJU ZA KORISNIKA KOJI MOGU NOSITI ROBNU MARKU "ACER" ("SOFTVER"). UGOVOR SE NE ODNOSI NA NEKI DRUGI PROIZVOD ILI TEMU NITI ZA NJIH PREDVIĐEN. PREUZIMANJEM, INSTALACIJOM ILI KORIŠTENJEM APLIKACIJE SUGLASNI STE S ODREDBAMA OVOG LICENČNOG UGOVORA ZA KRAJNJEG KORISNIKA ("UGOVOR"). AKO NISTE SUGLASNI SA SVIM UVJETIMA I ODREDBAMA OVOG UGOVORA NE NASTAVLJAJTE S POSTUPKOM INSTALACIJE I ODMAH IZBRIŠITE S VAŠEG TELEFONA SVE INSTALIRANE DATOTEKE, AKO POSTOJE, ISPORUČENOG SOFTVERA.

AKO NEMATE VALJANU LICENCIRANU KOPIJU ODGOVARAJUĆE PRIMJENJIVOG SOFTVERA, NISTE OVLAŠTENI INSTALIRATI, KOPIRATI ILI NA DRUGI NAČIN KORISTITI SOFTVER I NEMATE PRAVA PREMA OVOM UGOVORU.

Softver je zaštićen međunarodnim i američkim (SAD) autorskim pravima i konvencijama kao i drugim zakonima i ugovorima o intelektualnom vlasništvu. Softver podliježe licenci, a ne prodaji.

#### DAVANJE LICENCE

Acer Vam daje sljedeća neekskluzivna i neprenosiva prava na Softver. Prema ovom Ugovoru, imate pravo:

- 1. Instalirati i koristiti Softver samo na jednom telefonu. Za svaki dodatni telefonski uređaj na kojem će se Softver koristiti potrebna je zasebna licenca;
- 2. Softver smijete kopirati isključivo za potrebe sigurnosnog kopiranja ili arhiviranja;
- Načiniti tiskanu kopiju svih elektroničkih dokumenata uključenih u Softver uz uvjet da ste dokumente primili elektronički.

#### OGRANIČENJA

NE smijete:

- 1. Koristiti ili kopirati Softver osim kako je navedeno u ovom Ugovoru;
- 2. Davati Softver u najam ili zakup trećoj strani;
- 3. Mijenjati, prilagođavati ili prevoditi dio ili cijeli Softver;
- Vršiti obrnuti inženjering, dekompilaciju ili rastavljanje Softvera ili stvarati izvedene radove koji se temelje na Softveru;
- 5. Spajati Softver s bilo kojim drugim programom ili mijenjati Softver, osim za vlastitu uporabu; i
- 6. Sublicencirati ili na drugi način činiti Softver dostupnim trećim stranama, no možete, nakon prethodne pisane obavijesti Aceru, prenijeti Softver u cjelini na treću osobu isključivo ako ne ostavite nikakvu kopiju Softvera za sebe te ako ta treća strana prihvati uvjete iz ovog Ugovora.
- 7. Prenositi svoja prava prema ovom Ugovoru na bilo koju treću stranu.
- 8. Izvoziti Softver u suprotnosti s važećim zakonima o izvozu i propisima, ili (i) prodavati, izvoziti, ponovno izvoziti, prenositi, davati, otkrivati tehničke podatke ili davati na raspolaganje bilo što od Softvera bilo kojoj osobi, entitetu ili odredištu na kojem nije dozvoljeno koristiti uključujući bez ograničenja Kubu, Iran, Sjevernu Koreju, Sudan i Siriju; ili (ii) koristiti bilo što od Softvera u bilo koju svrhu zabranjenu zakonima ili propisima Sjedinjenih Američkih Država.

#### USLUGE PODRŠKE

Acer nije obvezan osigurati tehničku niti drugu vrstu podrške za softver.

#### ACER LIVE UPDATE

Određeni softver sadrži elemente koji omogućavaju korištenje Acer Live Update čime je omogućeno automatsko preuzimanje i instaliranje ažuriranja softvera na telefon. Instalacijom softvera pristajete i suglasni ste da Acer (ili njegovi davatelji licence) može automatski provjeravati inačicu softvera kojega koristite na Vašem telefonu i može pružati nadogradnje takvog softvera koji može automatski biti preuzet na Vaš telefon.

#### VLASNIŠTVO I AUTORSKO PRAVO

Vlasništvo, prava vlasništva i intelektualnog vlasništva u i na Softver i sve kopije iste ostaju u vlasništvu tvrtke Acer ili davatelja Acer licence ili dobavljača (što je primjenjivo). Vi nemate niti ćete dobiti bilo kakvo vlasničko pravo na Softver (uključujući i sve izmjene ili kopije koje ste načinili) ili bilo kakvih srodnih prava intelektualnog vlasništva. Vlasništvo i odnosna prava za sadržaje kojima se pristupa putem Softvera su vlasništvo pripadajućih vlasnika sadržaja i mogu biti zaštićeni odgovarajućim zakonom. Ova licenca ne daje Vam prava na te sadržaje. Ovime potvrđujete da ste suglasni

1. ne uklanjati sa Softvera bilo kakve obavijesti i bilješke o autorskom pravu ili vlasništvu;

- 2. navesti i reproducirati sve takve obavijesti i bilješke na ovlaštenim kopijama koje ćete načiniti; i
- 3. uložiti sve napore kako biste spriječili bilo kakvo neovlašteno kopiranje Softvera.

### ZAŠTITNI ZNAKOVI

Ovaj Ugovor ne daje Vam nikakva prava u svezi bilo kojeg zaštitnog znaka ili znaka usluge tvrtke Acer ili davatelja Acer licence ili dobavljača.

#### IZUZEĆA OD JAMSTVA

DO NAJVEĆE MJERE KOJU DOPUŠTA PRIMJENJIVI ZAKON, ACER, NJEGOVI DOBAVLJAČI I DAVATELJI LICENCI PRUŽAJU SOFTVER NA PRINCIPU "U STANJU KAKVOM JEST" I SA SVIM POGREŠKAMA TE STOGA OVIME ODRIČU OSTALA JAMSTVA I UVJETE, BILO IZJAVLJENA, PODRAZUMIJEVANA ILI ZAKONSKA UKLJUČUJUĆI, BEZ OGRANIČENJA NA SVA PODRAZUMIJEVANA JAMSTVA, OBVEZE I UVJETE UTRŽIVOSTI ILI PRIKLADNOSTI ZA ODREĐENU NAMJENU, TOČNOSTI ILI CJELOVITOSTI ODZIVA, REZULTATA, STRUČNIH NAPORA, NEPOSTOJANJA VIRUSA I NEMARA, SVE S OBZIROM NA SOFTVER I PRUŽANJE ILI NEPOSTOJANJE PRUŽANJA USLUGA PODRŠKE. ISTO TAKO NE POSTOJE JAMSTVA NITI ZAHTJEV VLASNIŠTVA, TIHOG UŽIVANJA PRAVA ILI TIHOG POSJEDOVANJA, PODUDARANJA S OPISOM ILI NEKRŠENJA U SVEZI SOFTVERA.

IZUZIMANJE OD SLUČAJNIH, POSLJEDIČNIH I DRUGIH ODREĐENIH OŠTEĆENJA

DO NAJVEĆE MJERE KOJU DOPUŠTA PRIMJENJIVI ZAKON, NI U KOM SLUČAJU ACER, ACEROVI DOBAVLJAČI LI ACEROVI DAVATELJI LICENCE NE PREUZIMA ODGOVORNOST ZA BILO KAKVE POSEBNE, NEHOTIČNE, INDIREKTNE, KAZNENE ILI POSLJEDIČNE ŠTETE BILO KAKVE VRSTE (UKLJUČUJUĆI, BEZ OGRANIČENJA NA ŠTETE ZBOG GUBITKA PROFITA ILI POVJERLJIVIH ILI DRUGIH INFORMACIJA, ZBOG PREKIDA POSLOVNOG PROCESA, ZBOG OSOBNIH OZLJEDA, ZBOG GUBITKA PRIVATNOSTI, ZBOG NEMOGUĆNOSTI UDOVOLJAVANJA BILO KOJIM OBVEZAMA UKLJUČUJUĆI ONE U PREUZETE U DOBROJ VJERI ILI S RAZBORITOM NAMJEROM, ZA NEMAR I ZA DRUGE NOVČANE ILI DRUGE GUBITKE) KOJE NASTAJU IZ ILI SU NA BILO KOJI NAČIN POVEZANE S UPOTREBOM ILI NEMOGUĆNOŠĆU UPOTREBE SOFTVERA, PRUŽANJU ILI NEMOGUĆNOSTI PRUŽANJA USLUGE PODRŠKE ILI NA DRUGI NAČIN OPISANO ILI U SVEZI BILO KOJE ODREDBE OVOG UGOVORA, ČAK I U SLUČAJU KVARA, DELIKTA (UKLJUČUJUĆI NEMAR), OBJEKTIVNE/KAUZALNE ODGOVORNOSTI, PREKIDA UGOVORA ILI PREKIDA JAMSTVA OD STRANE ACERA ILI NJEGOVIH DOBAVLJAČA ILI DAVATELJI LICENCE ČAK I AKO SU ACER I NJEGOVI DOBAVLJAČI I DAVATELJI LICENCE OBAVIJEŠTENI O MOGUĆNOSTI NASTANKA TAKVIH ŠTETA.

OGRANIČENJE ODGOVORNOSTI I PRAVNI LIJEK

UNATOČ SVIM I BILO KOJOJ ŠTETI KOJA SE MOŽE IZ BILO KOJEG RAZLOGA DOGODITI (UKLJUČUJUĆI, BEZ OGRANIČENJA SVE GORE NAVEDENE ŠTETE I SVE IZRAVNE ILI OPĆE ŠTETE), CJELOKUPNA ODGOVORNOST TVRTKE ACER, DOBAVLJAČA I DAVATELJI LICENCE PREMA OVOM UGOVORU TE VAŠ ISKLJUČIVI PRAVNI LIJEK ZA SVE NAVEDENO I S TIME POVEZANO OGRANIČENO JE NA IZNOS KOJI STE PLATILI ZA SOFTVER. PRETHODNO NAVEDENA OGRANIČENJA, IZUZEĆA I ODRICANJA ODGOVORNOSTI (UKLJUČUJUĆI ODRICANJE OD JAMSTVA I ISKLJUČENJE SLUČAJNIH, POSLJEDIČNIH I DRUGIH ODREĐENIH ŠTETA NAVEDENIH GORE) PRIMJENJUJU SE DO NAJVEĆE MJERE PROPISANE ODGOVARAJUĆIM VAŽEĆIM ZAKONOM ČAK I AKO PRAVNI LIJEK NE ISPUNJAVA SVOJU TEMELJNU SVRHU; UZ UVJET DA, ZBOG TOGA JER NEKI SUDOVI NE DOPUŠTAJU IZUZEĆE ILI OGRANIČENJE ILI ODGOVORNOST ZA POSLJEDIČNE ILI SLUČAJNE ŠTETE, GORNJE OGRANIČENJE MOŽDA SE NA VAS NEĆE ODNOSITI.

#### PREKID UGOVORA

Bez dovođenja u pitanje bilo kojih drugih prava, Acer može trenutačno prekinuti ovaj Ugovor bez ikakvog objašnjenja ako se ne pridržavate bilo kojeg od uvjeta i odredbi ovog Ugovora.

U tom slučaju morate:

- 1. potpuno prestati koristiti Softver;
- 2. uništiti ili vratiti Aceru original i sve kopije Softvera; i
- 3. izbrisati softver sa svih telefona na kojima je rezidentno instaliran.

Sva odricanja od jamstva i ograničenja odgovornosti navedena prethodno u ovom Ugovoru protežu se i nakon prestanka važenja ovog Ugovora.

#### OPĆENITO

Ovaj Ugovor predstavlja cjeloviti sporazum između Vas i Acera u svezi ove licence za Softver i zamjenjuje sve prethodne ugovore, komunikacije, ponude i predočavanja između strana i prevladava nad bilo kojim sukobljenim ili dodatnim uvjetima bilo koje ponude, narudžbe, potvrde ili slične komunikacije. Ovaj ugovor može biti promijenjen isključivo u pisanom obliku koji dokument su potpisale obje strane. Ako je bilo koja odredba ovog Ugovora od strane nadležnog suda proglašena da je protivna zakonu ta odredba će se provoditi u najvećoj dopuštenoj mjeri i ostale odredbe ovog Ugovora će ostati u punoj snazi i učinku.

#### DODATNE ODREDBE KOJE SE PRIMJENJUJU NA SOFTVER I USLUGE TREĆE STRANE

Ovdje naveden Softver koji na korištenje daju Acerovi davatelji licenci ili dobavljači ("Softver treće strane") dan Vam je na raspolaganje za Vaše osobne, isključivo nekomercijalne svrhe. Ne smijete koristiti Softver treće strane ni na koji način koji može oštetiti, onemogućiti, preopteretiti ili pogoršati usluge koje pružaju navedeni Acerovi davatelji licenca ili dobavljači ("Usluge treće strane"). Nadalje, ne smijete koristiti Softver treće strane ni na koji način koji način koji može utjecati i štetno djelovati na korištenje ili uživanje bilo koje druge strane koja koristi Usluge treće strane ili usluge i proizvode Acerovih davatelja licenca ili davatelja licenca dobavljača treće strane. Vaše korištenje Softvera treće strane i Usluga treće strane također podliježu dodatnim uvjetima i odredbama i politikama koje možete pregledati pristupom na našu globalnu web stranicu.

#### Politika privatnosti

Tijekom registracije dobit ćete upit o dostavljanju nekih podataka Aceru. Pogledajte Acerovu politiku privatnosti objavljenu na **www.acer.com** ili na Vašoj lokalnoj web stranici Acera.